## Manual de Usuario

# Sistema De Administración De Proyectos Para La Empresa Software Associates S.A.S Sobre Project-Open

Junio de 2013

## Contenido

| 1 | Intr | oducción 4                                     |
|---|------|------------------------------------------------|
| 2 | Def  | iniciones4                                     |
| 3 | Fur  | cionalidad General 4                           |
| 4 | Mó   | dulos que integran el sistema5                 |
| 5 | Ing  | resar al Sistema5                              |
| 6 | Ses  | iones - Autenticación de Perfiles de Usuarios6 |
|   | 6.1  | Inicio de sesión de usuarios al sistema6       |
| 7 | Cue  | ntas de Usuario7                               |
|   | 7.1  | Actualizar un Usuario7                         |
| 8 | Cor  | npañías - Clientes                             |
|   | 8.1  | Crear un Compañía/Cliente 10                   |
|   | 8.2  | Actualizar una Compañía/Cliente 13             |
|   | 8.3  | Consultar una Compañía/Cliente16               |
| 9 | Pro  | yectos                                         |
|   | 9.1  | Consultar un Proyecto 17                       |
|   | 9.2  | Crear un nuevo proyecto 18                     |
|   | 9.3  | Actualizar un proyecto 21                      |
| 1 | 0 Т  | areas                                          |
|   | 10.1 | Crear una nueva tarea 24                       |
| 1 | 1 R  | eportes                                        |
|   | 11.1 | Generar Reporte de seguimiento 27              |
| 1 | 2 S  | alir del sistema                               |

## Índice de Imágenes.

| Imagen 1: Pantalla inicial del Sistema.                             | 5  |
|---------------------------------------------------------------------|----|
| Imagen 2: Formulario de Autenticación de Usuarios                   | 6  |
| Imagen 3: Formulario para la autenticación de Usuarios              | 6  |
| Imagen 4: Formulario de Inicio del Sistema                          | 7  |
| Imagen 5: Formulario de Usuarios                                    | 8  |
| Imagen 6: Formulario de Usuarios                                    | 8  |
| Imagen 7: Formulario de información básica de Usuarios              | 9  |
| Imagen 8: Formulario para Actualizar Usuario                        | 9  |
| Imagen 9: Menú para Crear una nueva Compañía/Cliente                | 11 |
| Imagen 10: Formulario tipo de Compañía/Cliente                      | 11 |
| Imagen 11: Formulario de creación de nueva Compañía/Cliente         | 12 |
| Imagen 12: Información básica de una Compañía/Cliente               | 13 |
| Imagen 13: Formulario de Compañías/Clientes                         | 14 |
| Imagen 14: Formulario para creación de Nueva Compañía/Cliente       | 15 |
| Imagen 15: Formulario de información de una Compañía/Cliente        | 16 |
| Imagen 16: Formulario de Compañías/Cliente Registradas              | 17 |
| Imagen 17: Formulario de Selección de Proyectos                     | 17 |
| Imagen 18: Formulario de datos básicos Proyecto                     | 18 |
| Imagen 19: Pestaña Proyectos                                        | 18 |
| Imagen 20: Vínculo para añadir nuevo proyecto                       | 19 |
| Imagen 21: Formulario tipo de proyecto                              | 19 |
| Imagen 22: Formulario para crear nuevo proyecto                     | 20 |
| Imagen 23: Formulario con los datos básicos de un proyecto ejemplo  | 21 |
| Imagen 24: Información básica de un proyecto a editar               | 22 |
| Imagen 25: Formulario de Datos básicos del Proyecto Actualizado     | 24 |
| Imagen 26: Formulario de Proyectos Registrados                      | 24 |
| Imagen 27: Formulario datos básicos Proyecto                        | 25 |
| Imagen 28: Formulario de creación tareas                            | 25 |
| Imagen 29: Tareas de control de tiempos                             | 26 |
| Imagen 30: Formulario de tareas                                     | 26 |
| Imagen 31: Pestaña de Informes                                      | 27 |
| Imagen 32: Formulario de Informes Disponibles.                      | 27 |
| Imagen 33: Ejemplo de Reporte de Seguimiento de Costos y Tiempo     | 27 |
| Imagen 34: Ejemplo de Reporte de Seguimiento de Tiempos de Proyecto | 28 |
| Imagen 35: vinculo para finalizar sesión                            | 28 |
| Imagen 36: Pantalla principal de Project-Open                       | 29 |

#### 1 Introducción

Este manual le permitirá aprender a utilizar todas las funcionalidades básicas de la gestión de proyectos de Software Associates sobre Project-Open, este documento contiene las pautas de operación de la Solución.

#### 2 Definiciones

#### Sistema

En el presente manual se hará referencia al Sistema De Administración De Proyectos Para La Empresa Software Associates S.A.S Sobre Project-Open con el término **Sistema.** 

#### Compañías/Clientes

En el sistema se manejará el termino Compañías que hace referencia a los Clientes de Software Associates S.A.S.

#### 3 Funcionalidad General

El Sistema De Administración De Proyectos, les permite a los usuarios autenticados de la empresa Software Associates S.A.S, realizar las diferentes funciones acorde a los perfiles de usuario que estén autenticados en el Sistema.

Las funciones generales que se realizan en el Sistema De Administración De Proyectos son:

- ✓ <u>Actualizar Usuarios</u>.
- ✓ <u>Crear Compañías/Clientes</u>.
- ✓ <u>Actualizar Compañías/Clientes</u>.
- ✓ <u>Crear Nuevo Proyecto</u>.
- ✓ <u>Actualizar Proyecto</u>.
- ✓ Crear Nueva Tarea.
- ✓ <u>Generar Reportes</u>.

#### 4 Módulos que integran el sistema

El Sistema De Administración De Proyectos se encuentra los siguientes módulos:

- ✓ Módulo de Usuarios.
- ✓ Módulo de Compañías.
- ✓ Módulo de Proyectos.
- ✓ Módulo de Reportes.

#### 5 Ingresar al Sistema.

El usuario debe ingresar al navegador web (<u>Google Chrome</u>, <u>Firefox Mozilla</u>, <u>Internet</u> <u>Explorer</u>) de su preferencia y escribir la siguiente dirección URL http://www.soaintpo.com

Una vez cargada la página, se visualiza una pantalla en donde se le solicita al usuario ingresar los datos de <u>autenticación</u>, que serán entregados por el administrador del sistema.

| project open[ +4.0.                                                                                                    | r.                 |                                                                                                    |                                                                                                    |
|----------------------------------------------------------------------------------------------------|--------------------|----------------------------------------------------------------------------------------------------|----------------------------------------------------------------------------------------------------|
|                                                                                                    | ]po[ Demo Accounts |                                                                                                    | Intranet Login                                                                                                    |
| Username Email ystem Administrator yssadmini@tigerpond.com arbara Breimann bbreimann@tigerpond.com papicar@twanddo.fr apicar@twanddo.fr apicar@twandfo.fr apicar@twandfo.fr ap |                    | bytkem<br>barbara<br>angelique<br>david<br>petra<br>ben<br>andrew<br>samuel<br>sally<br>larry<br>carlos<br>bobby<br>dagmar<br>ester | Usermane Itabe(<br>Password<br>Remember my login on this computer<br>Log in<br>Forgot your password?<br>Realister<br>Please select one of the demo accounts from the left hand side.<br>Browser URL<br>Please seter this LUKL into the browser on your destop computer<br>(running bit XM) to be active this application. |
| Comments? Contact: <u>support@pr</u>                                                                                                    | pied-paen.com      | Comments? Contad                                                                                                    | IP.Address<br>IP.Address<br>This is the IP address that this Virtual Machine has obtained automatically via DHCP.<br>Total Hemony of the server.<br>We recommend addesst 1024 MByte for a production server.<br>It <u>eaduran@soaint.com</u>                                                                              |

Imagen 1: Pantalla inicial del Sistema.

#### 6 Sesiones - Autenticación de Perfiles de Usuarios

| Software<br>associates our BRAND IS INNOV                                                                                                    | NTION                                                                       |                                                   |                                  |                   | Mi cuenta   Cambiai | · contraseña   Reset Port | lets   Add Portlet | Finalizar se |
|----------------------------------------------------------------------------------------------------|-----------------------------------------------------------------------------|---------------------------------------------------|----------------------------------|-------------------|---------------------|---------------------------|--------------------|--------------|
| 0.4.                                                                                                    |                                                                             |                                                   |                                  |                   |                     |                           | Buscar             | Ir           |
| Portada<br>Bi Portada<br>Bi Castión de Proyectos<br>Bi Castión de proyectors<br>Bi Castión de proyectores<br>Bi Castión de proyectores<br>Bi | Nombre de usuario<br>Contraseña<br>Entrar<br>¿Ha olvidado su co<br>Registro | aber<br><br>2) Recordar mi contraseña<br>traseña? | e en este equipo                 |                   |                     |                           |                    |              |
| el inanzas<br>El Master Data Management<br>El Administrador                                                                                                    | Comments? Contact:                                                          | support@project-open.com                          |                                  |                   |                     |                           |                    |              |
|                                                                                                    |                                                                             | ٤Comentario                                       | s? Persona de contacto: <u>e</u> | aduran@soaint.com |                     |                           |                    |              |

Imagen 2: Formulario de Autenticación de Usuarios.

6.1 Inicio de sesión de usuarios al sistema.

Para acceder al Sistema De Administración De Proyectos, el usuario debe ingresar su dirección de correo electrónico y una clave o contraseña que le fue asignada previamente el administrador del sistema.

| Intranet Lo | ogin                               |
|-------------|------------------------------------|
| Username    | fraber                             |
| Password    |                                    |
|             | Remember my login on this computer |
| Log In      |                                    |

Imagen 3: Formulario para la autenticación de Usuarios.

El perfil de Administrador/Gerente de Operaciones en el sistema tendrá las siguientes funciones:

- ✓ Crear Compañías/Clientes.
- ✓ Actualizar Compañías/Clientes.
- ✓ Actualizar Usuarios.
- ✓ Crear Nuevo Proyecto.

- ✓ Actualizar Proyectos.
- ✓ Asignar Tarea a Proyecto.
- ✓ Crear Tarea.
- ✓ Generar Reportes.

El perfil de Administrador/Gerente de Proyectos en el sistema tendrá las siguientes funciones:

- ✓ Crear Nuevo Proyecto.
- ✓ Actualizar Proyectos.
- ✓ Asignar Tarea a Proyecto.
- ✓ Crear Tarea.
- ✓ Generar Reportes.

### Guía de Uso

#### 7 Cuentas de Usuario

7.1 Actualizar un Usuario

Para poder realizar la actualización de un Usuario, se debe estar previamente <u>autenticado</u>. Para poder tener los permisos sobre el módulo de usuarios.

| Software<br>associates our BRAND IS INNOVAT                        | 104                                                                                                    | Mi cuenta   Cambiar contraseña   Reset Portiets   Add Finalizar sesi<br>Portiet                                                          |
|--------------------------------------------------------------------|----------------------------------------------------------------------------------------------------|----------------------------------------------------------------------------------------------------|
| Portada Foros Usuarios Proyects<br>Resource Management Informes In | os Matriz de Esfuerzo compañías Flujo de trabajo Hoja de tiempos Ausencias No<br>ndicadores Gastos Administrador <b>A Home</b> | lotas Tickets Finanzas Hitos Ideas Elementos de configuración<br>Bienvenido System Administrator   🍕   1 usuarios conectados   Buccar Ir |
| Portada                                                            | Interactive Administration Guide                                                                                               | Home Timesheet Tasks                                                                                                    |
| Portada     Contión de Desuestes                                   | Inol Comicos                                                                                                    | Show                                                                                                    |
| Gestion de Proyectos      Personal                                 | Jpol services                                                                                                    | Nombre de tarea  Inicio  Fin  Pln ≥ Bll ≥ L(                                                                                             |
| <ul> <li>CRM</li> <li>Gestión de proveedores</li> </ul>            |                                                                                                    | EABC Translation SLA 09-01-01 09-12-31                                                                                                   |
| Gestión Servicios TI                                               |                                                                                                    | Generic Problem Ticket 12-12-10                                                                                                    |
| <u>Colaboracion</u> Finanzas                                       |                                                                                                    | adromIT SLA 09-01-01 09-12-31                                                                                                    |
| <u>Master Data Management</u>                                      | Professional Professional Hosting / Software                                                                                   | Sample Project 09-04-24 09-04-24 1                                                                                                    |
| C Administrador                                                    | Training Services Support Services as a Service                                                                                | Def Rollout - Gantt Demoproject 08-01-01 08-02-28 0 0                                                                                    |
|                                                                    | ]po[ offers a wide range of professional services in order to help you with the installation,                                  | Motor Development 05-08-13 09-01-29 0 0 4                                                                                                |
|                                                                    | configuration and operations or jpol. For free support please see our <u>upen Discussions</u><br>Forum.                        | CMS Implementation 08-05-10 08-07-05 10 0 3                                                                                              |

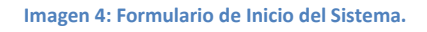

Selecciona la pestaña Usuarios, esta le desplegará la información de los usuarios registrados/integrados en el Directorio Activo de la Empresa Software Associates S.A.S.

A continuación seleccione de la columna **Nombre** el Usuario al cual le desea editar su información, como lo muestra la siguiente imagen:

| ada Foros                                                     | Usuarios Proyectos       | Mabriz de Esfuerzo   | compañías Flujo de trabajo  | Hoja de tiempos   | Ausencias Notas    | Tickets Finan       | zas Hitos Ideas      | Elementos de conf       | liguración         |   |
|---------------------------------------------------------------|--------------------------|----------------------|-----------------------------|-------------------|--------------------|---------------------|----------------------|-------------------------|--------------------|---|
| ource Manage                                                  | ement Informes Indi      | cadores Gastos Adr   | ministrador Usuarios        | in group "En      | nployees" B        | ienvenido System Ad | Iministrator   🤬   🍕 | 1 usuarios conectad     | los Buicar         |   |
|                                                               |                          | Todos a b c d e f    | ghijklmnopq                 | rstuvwx           | y z                |                     |                      |                         |                    |   |
|                                                               |                          |                      |                             |                   |                    |                     | Empleadus Clarits    | Freelanders Sin asignat | Todas las usuarias | 3 |
| Filtrar us                                                    | suarios                  | Nombre               | E-mail                      | Supervisor        | Teléfono trabajo   | Teléfono móvil      | Teléfono particular  | 8                       |                    |   |
|                                                               | Frankrike (27)           | Andres Duran         | andres131189                |                   |                    |                     |                      |                         |                    |   |
| Tipoz de<br>uzuario                                           | Empleados                | Andrew Accounting    | aaccounting@tigerpond.com   | Ben Bigboss       | +1 7792 641 1546   |                     | +1 782 542 45 36     |                         |                    |   |
|                                                               | M.                       | Barbara Breimann     | bbreimann@tigerpond.com     | Ben Bigboss       | +49 89 123 456 789 |                     | +49 89 234 567 890   |                         |                    |   |
| Administ                                                      | tración de               | Ben Bigboss          | bbigboss@tigerpond.com      |                   | +34 609 953 751    |                     | +1 510 792 1063      |                         |                    |   |
| Usuarios                                                      | A decision of the second | Bobby Bizconsult     | bbizconsult@tigerpond.com   | Ben Bigboss       | +34 609 953 751    | +1 233 24 376658    | 1-212 963-3924       |                         |                    |   |
| <ul> <li>Anadir nur</li> <li>Filtros ava</li> </ul>           | evo usuario<br>Inzados   | Carlos Codificador   | ccodificador@tigerpond.com  | Ben Bigboss       | +34 609 953 751    | +34 609 953 751     | +34 91 438 5732      |                         |                    |   |
| • Importar                                                    | lista usuarios (.csv)    | David Developer      | ddeveloper@tigerpond.com    | Bobby Bizconsult  | +34 569 584 697    | +34 609 853 583     | +34 91 438 5732      |                         |                    |   |
| <ul> <li>Exportance</li> </ul>                                | subo de usuarios         | Larry Littleboss     | littleboss@tigerpond.com    | Ben Bigboss       | +34 609 953 751    | +1 214 383 568      | +1 214 383 568       |                         |                    |   |
| Portada                                                       |                          | Laura Leadarchitect  | leadarch@tigerpond.com      | Andrew Accounting | +34 609 953 751    | 1-718-999-2541      | +1 212 726 9200      |                         |                    |   |
| Portada                                                       |                          | Petra Projectmanager | pproman@tigerpond.com       | Bobby Bizconsult  | +34 609 953 751    | +1 212-362-4330     | +1 212-404-1711      |                         |                    |   |
| E Gestión                                                     | de Provectos             | Sally Sales          | ssales@tigerpond.com        | Larry Littleboss  | +34 609 953 751    | +1 212 34567 890    | +1 212 6879642       |                         |                    |   |
| E CRM                                                         | 1                        | Samuel Salesmanager  | ssalesmanager@tigerpond.com | Ben Bigboss       | +34 609 953 751    | +34 609 953 751     | +1 212 493 654 583   |                         |                    |   |
| E Gestión                                                     | de proveedores           | System Administrator | svsadmin@tigerpond.com      | Sen Bigboss       | +34 93 325 0914    | +34 609 953 751     | +34 609 953 751      |                         |                    |   |
| <ul> <li>Gestion</li> <li>Colabor</li> <li>Einanza</li> </ul> | ación<br>Il              |                      |                             |                   |                    |                     |                      |                         |                    |   |

Imagen 5: Formulario de Usuarios

A continuación el sistema muestra la información básica del usuario

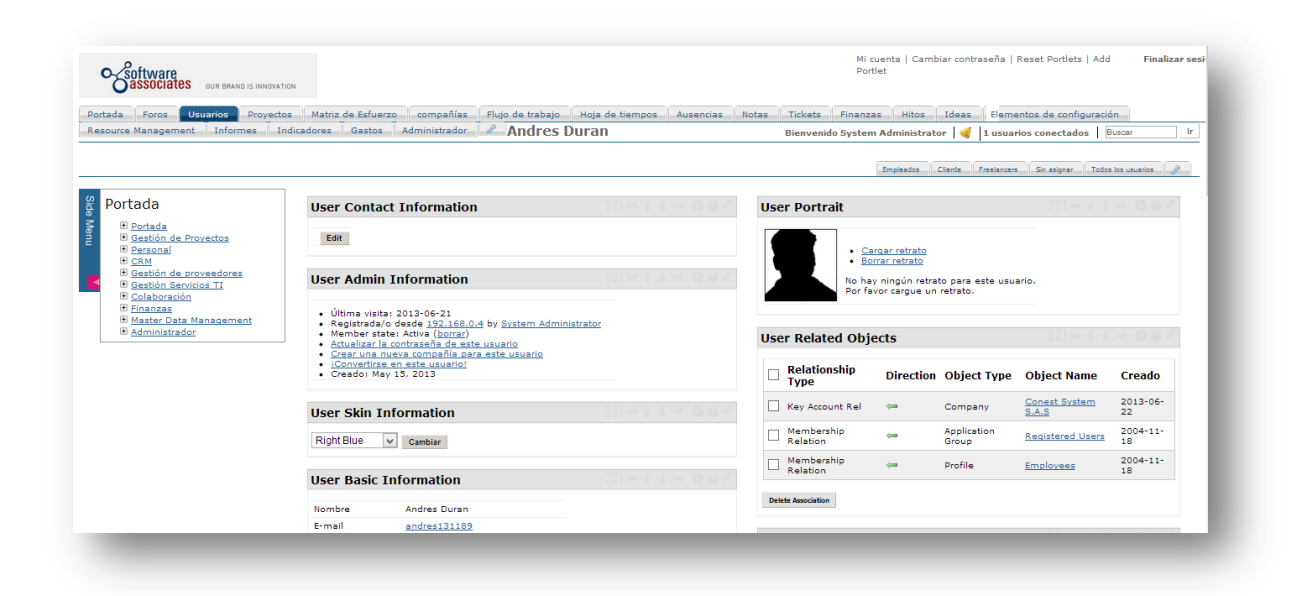

Imagen 6: Formulario de Usuarios.

Localización e información de contacto, y un botón Editar:

| USEI DASICI     | mormation                                                                                                    |                                                                              |  |
|-----------------|----------------------------------------------------------------------------------------------------|------------------------------------------------------------------------------|--|
| Nombre          | Andres Dur                                                                                                    | an                                                                           |  |
| E-mail          | andres131:                                                                                                    | 189                                                                          |  |
| Nombre de usu   | ario Andres                                                                                                    |                                                                              |  |
| Authority       | ano Anores                                                                                                    | Network                                                                      |  |
| Perfil          | Contabilid:<br>Clientes<br>Coordinad<br>Freelancer<br>Help desk<br>Directores<br>Administra<br>Coordinad<br>Ventas<br>Directivos | ad orres de freelancers s<br>de RR.HH.<br>dores de ]po[<br>orres de proyecto |  |
| First Names     | Andres 🥜                                                                                                    |                                                                              |  |
| Last Name       | Duran 🎤<br>Editar                                                                                                    | )                                                                            |  |
| Vacation Ba     | lance                                                                                                    |                                                                              |  |
| Usuario         |                                                                                                    | Andres Duran                                                                 |  |
| Time Period     |                                                                                                    | 2013-01-01 - 2013-12-31                                                      |  |
| Vacation Days F | Per Year                                                                                                    | 0                                                                            |  |
| Vacation Balanc | e From Last Ye                                                                                                    | ar O                                                                         |  |
| Vacation Taken  | This Year                                                                                                    | 0                                                                            |  |
| vacation raken  |                                                                                                    |                                                                              |  |

Imagen 7: Formulario de información básica de Usuarios.

Al oprimir el botón les mostrará un formulario con los siguientes campos: Email, Nombre de usuario, Nombre, Apellido, Sitio web personal, selecciona el perfil, grupos a los que pertenece.

| E-mail *                     | andres131189                                                                                                    |   |
|------------------------------|----------------------------------------------------------------------------------------------------|---|
| Nombre de usuario            | Andres                                                                                                    |   |
| Nombre *                     | Andres                                                                                                    |   |
| Apellidos *                  | Duran C                                                                                                    |   |
| URL de la página web persona |                                                                                                    |   |
| Grupos a los que pertenece * | Contabilidad<br>Clientes<br>Empleados<br>Coordinadores de freelancers<br>Freelancers<br>Help desk<br>Directores de RR.HH.<br>Administradores de Ipol<br>Coordinadores de projecto<br>Ventas<br>Directivos | × |
| ОК                           |                                                                                                    |   |
| OK                           |                                                                                                    |   |

Imagen 8: Formulario para Actualizar Usuario.

Podrá actualizar la información del Usuario existente, luego oprime el botón OK para validar que los campos obligatorios estén llenos.

A continuación el sistema le muestra la información editada.

#### 8 Compañías - Clientes

8.1 Crear un Compañía/Cliente

Se requiere previa <u>autenticación</u> del gerente de operaciones en el sistema y permisos sobre el módulo de Compañías,

|     | o-Software                                                                                       | <b>ES</b> OUR BRAND IS                                       | S INNOVATION |                               |                                                                                                    |           |                                 | Mi cuenta   Cambiar contr<br>Portlet | aseña   Reset Portlets   Add           | Finalizar sesi |
|-----|--------------------------------------------------------------------------------------------------|--------------------------------------------------------------|--------------|-------------------------------|----------------------------------------------------------------------------------------------------|-----------|---------------------------------|--------------------------------------|----------------------------------------|----------------|
| Po  | rtada Foros                                                                                      | Usuarios P                                                   | Proyectos    | Matriz de Esfuerzo compa      | nías Flujo de trabajo Hoja d                                                                        | e tiempo  | Ausencias Notas                 | Tickets Finanzas Hitos Ideas         | Elementos de configuración             |                |
| Re  | source Managem                                                                                   | ent Informe                                                  | s Ind        | icadores Gastos Administr     | es Gastos Administrator ZCOMPAÑÍAS Bienvenido System Administrator ┥ 1 usuarios conectados   Buscar |           | r Ir                            |                                      |                                        |                |
|     |                                                                                                  |                                                              |              | Todosabcd efgh                | ij klmnopqrstu                                                                                      | vw        | куz                             | Clientes po                          | tenciales Clientes activos Clientes in | sctivos 🥜      |
| Si  | Filtrar com                                                                                      | npañías                                                      |              | Cliente                       | Tipo                                                                                                | Status    | Persona de contacto             | E-mail contacto                      |                                        |                |
| e M | Vista                                                                                            | Todos                                                        | ~            | ABC Translation               | MLV Translation Agency Company                                                                      | Active    | Sheila Carter                   | sheila_carter@abc.com                |                                        |                |
| enu | Status de la                                                                                     | Activo                                                       |              | adromIT                       | Software Company                                                                                    | Active    | David Rolland                   | david rolland@yahoo.ca               |                                        |                |
|     | compañia:                                                                                        | Activa                                                       |              | Big Customer                  | Customer                                                                                            | Active    | Eva Bazire                      | eva bazire@tiscali.co.uk             |                                        |                |
|     | Tipo de<br>compañía:                                                                             | Cliente                                                      | ×            | Boom Consuling                | Software Company                                                                                    | Active    |                                 |                                      |                                        |                |
|     |                                                                                                  | In                                                           |              | Browne Brussels               | MLV Translation Agency Company                                                                      | Active    | Kirsten Robinshaw               | kirsten robinshaw@freenet.de         |                                        |                |
|     | Administra                                                                                       | ación de                                                     |              | Browne LA                     | MLV Translation Agency Company                                                                      | Active    | Kirsten Robinshaw               | kirsten robinshaw@freenet.de         |                                        |                |
|     | compañías                                                                                        | 3                                                            |              | Browne London                 | MLV Translation Agency Company                                                                      | Active    | Blanca Oliveras Puigarnau       | blanca oliveras puigarnau@browne.com |                                        |                |
|     | <u>Nueva comp</u> Importar, ca                                                                   | <u>añía</u><br>v de compañía                                 |              | Everyday Interactive Networks | IT Consultancy                                                                                      | Active    |                                 |                                      |                                        |                |
|     | Filtros avanz                                                                                    | ados                                                         |              | Grupo Gabinec Associats S.L.  | Law Company                                                                                         | Active    | Helena Rodriguez                | helena_rodriguez@abc.com             |                                        |                |
|     | Exportar .CS                                                                                     | V de empresas                                                | e            | JediTec                       | Software Company                                                                                    | Active    | Susana Bancel                   | susana bancel@web.net                |                                        |                |
|     | Portada                                                                                          |                                                              |              | RDX Batterley                 | Software Company                                                                                    | Active    | Patricia Whitney                | patricia whitney@project-open.com    |                                        |                |
|     | 🖈 Portada                                                                                        |                                                              |              | The Sample Company            | Software Company                                                                                    | Active    |                                 |                                      |                                        |                |
|     | E Gestión de                                                                                     | e Proyectos                                                  |              | 日本語 Nippon Translations       | MLV Translation Agency Company                                                                      | Active    | Hideo Nakata                    | hideo_nakata@freenet.jp              |                                        |                |
|     | Personal     CRM                                                                                 |                                                              |              | 金門有限公司 Beijing                | MLV Translation Agency Company                                                                      | Active    | Hernan Engler                   | hernan engler@project-open.org       |                                        |                |
|     | Gestión de     Gestión de     Gestión Se     Colaborac     Finanzas     Master Da     Administra | a proveedores<br>arvicios TI<br>ión<br>ta Management<br>idor | :            |                               | ¿Comentarios? Persona                                                                               | i de cont | acto: <u>eaduran@soaint.com</u> |                                      |                                        |                |

Selecciona la opción Nueva Compañía

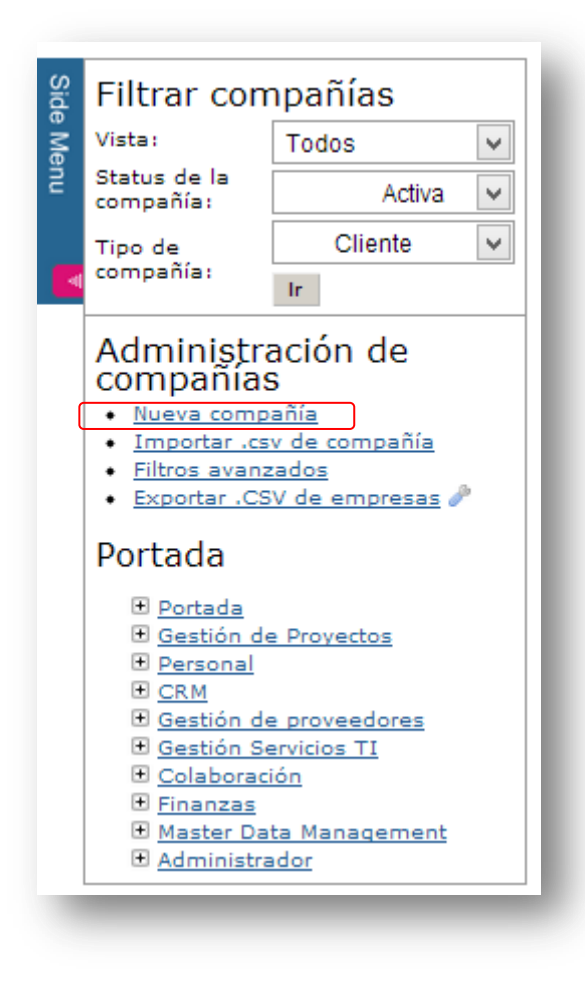

Imagen 9: Menú para Crear una nueva Compañía/Cliente.

Este vínculo le mostrará un formulario en el cual debe seleccionar el tipo de compañía y luego oprime el botón continuar como lo muestra la siguiente imagen:

| ) Te       | elco                            | Compañías del sector de las Telecomunicaciones |
|------------|---------------------------------|------------------------------------------------|
| 0          | Telmex/Claro                    |                                                |
| 0 01       | tros                            |                                                |
| 0 In       | nterna                          |                                                |
| O Pr       | roveedor                        |                                                |
| 0          | Proveedor freelance             |                                                |
| 0          | Proveedor de equipos de oficina |                                                |
| $\odot$ cl | liente                          |                                                |
| 0          | Despacho de abogados            |                                                |
| 0          | Consultoría TI                  |                                                |
| 0          | Agencia de traducciones PMI     |                                                |
| 0          | compañía de software            |                                                |
|            |                                 | Continuar                                      |
|            |                                 |                                                |
|            |                                 |                                                |

Imagen 10: Formulario tipo de Compañía/Cliente.

A continuación podrá ingresar la información en el formulario desplegado con los siguientes campos: Razón Social (Cliente), Nombre Abreviado, Fuente de Referencia, Seleccionará el Estado de la Empresa, Seleccionará el Tipo de Empresa, Seleccionará el Gestor de cuenta clave, Número Telefónico, Fax, Direcciones, Ciudad, Departamento, Código Postal, País, Sitio Web, CIF/RUT, Beneficios Anuales, Notas, Contacto.

| Razón social *              | Conest System        |
|-----------------------------|----------------------|
| Nombre abreviado compañía * | ConestS              |
| Fuente de referencia        | Oportunidad Oracle   |
| Estado de la compa¤ia *     | Activa 🗸             |
| Tipo de compañía *          | Telco                |
| Cuenta clave                | v                    |
| Teléfono                    | 654376               |
| Fax                         |                      |
| Dirección1                  | Calle 100 #14-63     |
| Dirección2                  |                      |
| Ciudad                      |                      |
| Estado                      |                      |
| Codigo Postal               |                      |
| País                        | Colombia             |
| Sitio web                   | www.conestsystem.com |
| Nota                        |                      |
| ок                          |                      |
| obligatorio                 |                      |

Imagen 11: Formulario de creación de nueva Compañía/Cliente.

Luego oprima el botón OK para validar que los campos obligatorios estén llenos, a continuación confirma que la Nueva Compañía ha sido creada en el Sistema, mostrando la información ingresada, según la siguiente imagen:

| Información de la em          | presa                              |  |
|-------------------------------|------------------------------------|--|
| Nombre                        | Conest System sa                   |  |
| Ruta                          | canests                            |  |
| Status                        | Active                             |  |
| Tipo de cliente               | Telco                              |  |
| Cuenta clave                  |                                    |  |
| Teléfono                      | 654376                             |  |
| Fax                           |                                    |  |
| Dirección 1                   | Calle 100 #14-63                   |  |
| Dirección2                    |                                    |  |
| Ciudad                        |                                    |  |
| Estado                        |                                    |  |
| CP                            |                                    |  |
| País                          | Colombia                           |  |
| Sitio web                     | http://www.conestsystem.com        |  |
| CIF                           |                                    |  |
| Persona de contacto principal | Add primary contact                |  |
| Persona contacto Contabilidad | Añadir un contacto en Contabilidad |  |
| Fecha inicial                 |                                    |  |
| Default VAT                   | 0.0                                |  |
| Default TAX                   | 0                                  |  |
| Referral                      | Oportunidad Oracle                 |  |
|                               | Editar                             |  |

#### Imagen 12: Información básica de una Compañía/Cliente.

8.2 Actualizar una Compañía/Cliente

Se requiere previa <u>autenticación</u> del gerente de operaciones en el sistema y permisos sobre el módulo de Compañías.

Al seleccionar la pestaña Compañías se muestra la información de las compañías previamente registradas en el Sistema, para modificar una Compañía/Cliente, debe seleccionar de la lista la compañía para editar su información.

| <u>Cliente</u>                | Tipo                           | <u>Status</u> | Persona de contacto       | E-mail contacto                      |
|-------------------------------|--------------------------------|---------------|---------------------------|--------------------------------------|
| ABC Translation               | MLV Translation Agency Company | Active        | Sheila Carter             | sheila carter@abc.com                |
| adromIT                       | Software Company               | Active        | David Rolland             | david rolland@yahoo.ca               |
| Big Customer                  | Customer                       | Active        | Eva Bazire                | eva bazire@tiscali.co.uk             |
| Boom Consuling                | Software Company               | Active        |                           |                                      |
| Browne Brussels               | MLV Translation Agency Company | Active        | Kirsten Robinshaw         | kirsten robinshaw@freenet.de         |
| Browne LA                     | MLV Translation Agency Company | Active        | Kirsten Robinshaw         | kirsten robinshaw@freenet.de         |
| Browne London                 | MLV Translation Agency Company | Active        | Blanca Oliveras Puigarnau | blanca oliveras puigarnau@browne.com |
| Everyday Interactive Networks | IT Consultancy                 | Active        |                           |                                      |
| Grupo Gabinec Associats S.L.  | Law Company                    | Active        | Helena Rodriguez          | helena rodriguez@abc.com             |

#### Imagen 13: Formulario de Compañías/Clientes.

A continuación el sistema muestra la información básica de la empresa con los siguientes campos: Razón Social (Cliente), Nombre Abreviado, Fuente de Referencia, Seleccionará el Estado de la Empresa, Seleccionará el Tipo de Empresa, Seleccionará el Gestor de cuenta clave, Número Telefónico, Fax, Direcciones, Ciudad, Departamento, Código Postal, País, Sitio Web, CIF/RUT, Beneficios Anuales, Notas, Contacto.

| Razón social *              | Conest System sa     |
|-----------------------------|----------------------|
| Nombra abraviado compañía * | canacte              |
| Nombre abreviado compania   |                      |
| Fuente de referencia        | Oportunidad Oracle   |
| Estado de la compa¤ia *     | Activa 🗸             |
| Tipo de compañía *          | Telco                |
| Cuenta clave                | ~                    |
| Teléfono                    | 654376               |
| Fax                         |                      |
| Dirección1                  | Calle 100 #14-63     |
| Dirección2                  |                      |
| Ciudad                      |                      |
| Estado                      |                      |
| Codigo Postal               |                      |
| País                        | Colombia             |
| Sitio web                   | www.conestsystem.com |
| Nota                        |                      |
| OK Cancelar                 | I                    |
| * obligatorio               |                      |
| _                           |                      |

Imagen 14: Formulario para creación de Nueva Compañía/Cliente.

Luego oprime el botón OK para validar que los campos obligatorios estén llenos.

A continuación se muestra la información ingresada del Compañía/Cliente.

| Nombre                       | Conest System sa                            |  |
|------------------------------|---------------------------------------------|--|
| Ruta                         | canests                                     |  |
| Status                       | Active                                      |  |
| Tipo de cliente              | Telco                                       |  |
| Cuenta clave                 | Andres Duran C                              |  |
| Teléfono                     | 654376                                      |  |
| Fax                          |                                             |  |
| Dirección1                   | Calle 100 #14-63                            |  |
| Dirección2                   |                                             |  |
| Ciudad                       |                                             |  |
| Estado                       |                                             |  |
| CP                           |                                             |  |
| País                         | Colombia                                    |  |
| Sitio web                    | http://www.conestsystem.com                 |  |
| CIF                          |                                             |  |
| Persona de contacto principa | Add primary contact                         |  |
| Persona contacto Contabilida | d <u>Añadir un contacto en Contabilidad</u> |  |
| Fecha inicial                |                                             |  |
| Default VAT                  | 0.0                                         |  |
| Default TAX                  | 0                                           |  |
| Referral                     | Oportunidad Oracle                          |  |

Imagen 15: Formulario de información de una Compañía/Cliente.

La Compañía/Cliente ha quedado actualizada.

#### 8.3 Consultar una Compañía/Cliente

Se requiere previa <u>autenticación</u> del gerente de operaciones en el sistema y permisos sobre el módulo de Compañías.

Al seleccionar la pestaña Compañías se muestra la información de las compañías previamente registradas en el Sistema, para modificar una Compañía/Cliente, debe seleccionar de la lista la compañía para editar su información.

| Cliente                       | Tipo                           | <u>Status</u> | Persona de contacto       | E-mail contacto                      |
|-------------------------------|--------------------------------|---------------|---------------------------|--------------------------------------|
| ABC Translation               | MLV Translation Agency Company | Active        | Sheila Carter             | sheila carter@abc.com                |
| adromIT                       | Software Company               | Active        | David Rolland             | david rolland@yahoo.ca               |
| Big Customer                  | Customer                       | Active        | Eva Bazire                | eva bazire@tiscali.co.uk             |
| Boom Consuling                | Software Company               | Active        |                           |                                      |
| Browne Brussels               | MLV Translation Agency Company | Active        | Kirsten Robinshaw         | kirsten robinshaw@freenet.de         |
| Browne LA                     | MLV Translation Agency Company | Active        | Kirsten Robinshaw         | kirsten robinshaw@freenet.de         |
| Browne London                 | MLV Translation Agency Company | Active        | Blanca Oliveras Puigarnau | blanca oliveras puigarnau@browne.com |
| Everyday Interactive Networks | IT Consultancy                 | Active        |                           |                                      |
| Grupo Gabinec Associats S.L.  | Law Company                    | Active        | Helena Rodriguez          | helena_rodriguez@abc.com             |

Imagen 16: Formulario de Compañías/Cliente Registradas.

#### 9 Proyectos

9.1 Consultar un Proyecto

El usuario debe estar previamente <u>autenticado</u> en el sistema.

Al seleccionar la pestaña Proyectos le permitirá visualizar los proyectos registrados en el sistema como lo muestra la siguiente imagen:

| da Foros                                     | Usuario Proyectos                   | atriz de  | Esfuerzo    | compañías           | Flujo de trabajo Hoja de tiempos Aus                       | encias Notas    | Tickets Finanzas                | Hitos Ideas                           | Elementos            | de configuración |           |
|----------------------------------------------|-------------------------------------|-----------|-------------|---------------------|------------------------------------------------------------|-----------------|---------------------------------|---------------------------------------|----------------------|------------------|-----------|
|                                              |                                     | Todos a l | ocde        | fghiji              | : I m n o p q r s t u v w x y z                            |                 | Sienveniao System At            | Profil & Loss Proje                   | et Reporte           | otencial Abierto | Cerrado 🥜 |
| Filtrar pr                                   | oyectos                             | Aceptar   | <u>56</u> 2 | Núm. de<br>proyecto | Nombre del proyecto?                                       | <u>Cliente</u>  | <u>Tipo</u> P                   | Coord. de<br>proyecto                 | Fecha<br>inicial     | Fecha de         | Status    |
| Mine/All                                     | Todos 🗸                             |           | 0.0%        | wet 014             | Search for tool                                            | Soaint          | Proyecto de                     | Andrew                                | 2008-05-             | 2009-12-17       | Abierto   |
| proyecto<br>Tipo de                          | Ablerto v                           |           | 0.0%        | 2009 0002           | ABC Translation SLA                                        | ABC Translation | Acuerdo de Nivel<br>de Servicio | Accounting<br>System<br>Administrator | 12<br>2009-01-<br>01 | 2009-12-31       | Abierto   |
| Cliente                                      | All                                 |           | 0.0%        | 2009 0001           | adromIT SLA                                                | adromIT         | Acuerdo de Nivel<br>de Servicio | Ben Bigboss                           | 2009-01-             | 2009-12-31       | Abierto   |
| Con el<br>miembro<br>Ferba de                | Al                                  |           | 0.0%        | 2008 0001           | Sample Protect                                             | ABC Translation | Desconocido                     | System<br>Administrator               | 2009-04-             | 2009-04-24       | Abierto   |
| comienzo:<br>Fecha de                        | 2000-01-01                          |           | 0.0%        | 2007 0001           | lpof Rollout - Gantt Demoproject                           | ABC Translation | Proyecto de<br>Consultoría      | Petra<br>Projectmanager               | 2008-01-<br>01       | 2008-02-28       | Abierto   |
|                                              | OK                                  |           | 0.0%        | 2006 0000           | Motor Development                                          | adromIT         | Proyecto de<br>Consultoría      | Ben Bigboss                           | 2005-08-<br>13       | 2009-01-29       | Abierto   |
| Administ                                     | ración de                           |           | 0.0%        | 2005 sales          | 2005 Sales & Marketing                                     | Soaint          | Otros                           | Ben Bigboss                           | 2007-12-             | 2008-11-01       | Abierto   |
| Añadir nue     Exportar .C                   | ovo provecto<br>CSV de provectos de |           | 0.0%        | 2005 0200           | CMS Implementation                                         | Browne Brussels | Desarrollo de<br>software       | David Developer                       | 2008-05-             | 2008-07-05       | Abierto   |
| Resource F     Filtros ava                   | Planning Report 🖉                   |           | 0.0%        | 2005 0154           | المغر لعنه                                                 | adromIT         | Desarrollo de<br>software       | Petra<br>Projectmanager               | 2008-03-<br>23       | 2008-07-22       | Abierto   |
| Portada                                      |                                     |           | 0.0%        | 2005 0128           | Recruiting of executive manager for key account management | RDX Batterley   | Proyecto de<br>Consultoría      | Barbara<br>Breimann                   | 2008-02-             | 2008-07-15       | Abierto   |
| <ul> <li>Portada</li> <li>Gestión</li> </ul> | de Provectos                        |           | 100.0%      | 2005 0126           | Regional market analysis for a Fast - Food<br>sompany      | Big Customer    | Consultoría<br>estratégica      | Andrew<br>Accounting                  | 2008-01-<br>05       | 2008-02-20       | Abierto   |
| Personal     C8M                             |                                     |           | 95.0%       | 2005 0106           | Soor Lock Distribution System                              | Grupo Gabinec   | Consultoría                     | Ben Bigboss                           | 2008-03-             | 2008-08-29       | Abierto   |

Imagen 17: Formulario de Selección de Proyectos.

Seleccione el proyecto que desea consultar y a continuación le desplegará un formulario con la información básica del proyecto seleccionado.

| Datos básicos                           | del proyecto                                              |
|-----------------------------------------|-----------------------------------------------------------|
|                                         |                                                           |
| Nombre del<br>proyecto                  | Gestión Documental del Proceso<br>Recepción de Documentos |
| Proyecto principal                      |                                                           |
| Núm, de proyecto                        | po_001                                                    |
| Cliente                                 | Conest System S.A.S                                       |
| Coord, de proyecto                      | Barbara Breimann                                          |
| Tipo de proyecto                        | Proyecto de Implementacion                                |
| Estado del<br>proyecto                  | Abierto                                                   |
| Fecha inicial                           | 2013-07-01                                                |
| Fecha de entrega                        | 2013-09-01 12:00                                          |
| Estado de<br>seguimiento                | •                                                         |
| Porcentaje<br>completado                | 0.0%                                                      |
| Horas de<br>presupuesto del<br>proyecto | 200                                                       |
| Presupuesto del<br>proyecto             | 55000000 COP                                              |
| Nº proyecto del<br>cliente              | 1                                                         |
|                                         | Editar                                                    |
| _                                       |                                                           |

Imagen 18: Formulario de datos básicos Proyecto.

#### 9.2 Crear un nuevo proyecto

Se requiere previa <u>autenticación</u> del Gerente de Operaciones PMO – Gerente de Proyectos en el sistema y permisos sobre el módulo proyectos.

El usuario selecciona la pestañan Proyectos:

| Oassociates OUR BRAND IS INNOVATION |                   |               |                  |                 |           |       |           |             |           |         |                       |
|-------------------------------------|-------------------|---------------|------------------|-----------------|-----------|-------|-----------|-------------|-----------|---------|-----------------------|
| Portada Foros Usuario Proyectos     | atriz de Esfuerzo | compañías     | Flujo de trabajo | Hoja de tiempos | Ausencias | Notas | Tickets   | Finanzas    | Hitos     | Ideas   | Elementos de configu  |
| Lesource Management                 | res Gastos        | Administrador | Proyecto         | os              |           |       | Bienvenid | o System Ad | ministrat | tor   🦪 | 1 usuarios conectados |
|                                     | Todos a b c d e   | fghijk        | Imnopq           | rstuvwxy        | / z       | _     | _         | _           | _         |         |                       |
|                                     |                   |               |                  |                 |           |       |           |             |           |         |                       |

Imagen 19: Pestaña Proyectos.

| Me | Mine/All                       | Todos                            | ~ |
|----|--------------------------------|----------------------------------|---|
| 2  | Estado del<br>proyecto         | Abierto                          | • |
|    | Tipo de<br>proyecto            |                                  | ~ |
| ৰ  | Cliente                        | All                              | ~ |
|    | Con el<br>miembro              | All                              | V |
|    | Fecha de<br>comienzo:          | 2000-01-01 🖳                     |   |
|    | Fecha de<br>finalización:      | 2100-01-01 🖳                     |   |
|    |                                | ОК                               |   |
|    | Administ<br>proyectos          | ración de                        |   |
| l  | Añadir nue     Exportar .C     | vo proyecto<br>SV de proyectos 🎤 |   |
|    | <u>Resource P</u> Filtros avar | Planning Report P                |   |

El usuario selecciona Añadir un nuevo proyecto

Imagen 20: Vínculo para añadir nuevo proyecto.

El sistema le cargará y le mostrará una lista con los diferentes tipos de proyectos

| Proyecto de Implementacion    | Proyecto orientado a la implantación de una plataforma para la sistematización y automatización de las actividades<br>comunes del cliente. |
|-------------------------------|----------------------------------------------------------------------------------------------------|
| Enterprise Content Management | Implementación de Gestor Documental (Oracle Web Center Content/IBM Filenet) para el manejo de información no estructurada.                 |
| Business Process Management   | Implementación BPM (Oracle Business Process Management/IBM Process Server) para la automatización de procesos de negocio.                  |
| Proyecto de Consultoría       | Proyecto orientado a analizar y recomendar al cliente implantación de nuevas plataformas para la mejora de procesos internos.              |
|                               | Continuar                                                                                                    |
|                               |                                                                                                    |

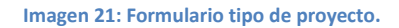

Oprima el botón continuar.

De acuerdo al tipo de proyecto seleccionado, el Sistema le mostrará un formulario con los siguientes campos: Nombre del Proyecto, Número de Proyecto, las listas de selección con número de proyecto, proyecto principal, cliente, jefe de proyecto, tipo de proyecto, estado del proyecto, fecha inicial y fecha de entrega, estado de seguimiento, moneda de presupuesto de proyecto.

| Nombre del proyecto *                         | Gestión Documental del Proceso Recepc 🥯 |
|-----------------------------------------------|-----------------------------------------|
| Núm. de proyecto *                            | po_001                                  |
| Cliente *                                     | Conest System S.A.S 🗸 🖸 🙆               |
| Coord. de proyecto                            | Barbara Breimann 🗸                      |
| Tipo de proyecto *                            | Proyecto de Implementacion 🔽 🗅 🎯        |
| Estado del proyecto *                         | Abierto 🔽 🗅 🎱                           |
| Fecha inicial *                               | 01 🗸 julio 🖌 2013                       |
| Fecha de entrega *                            | 01 v septiembre v 2013 12 v: 00 v 🖳     |
| Estado de seguimiento                         | Verde 🗸 🔞                               |
| Horas de presupuesto del proyecto             | 200                                     |
| Presupuesto del proyecto                      | 55.000.000                              |
| Moneda del presupuesto de proyecto            | COP 🗸 🐵                                 |
| Nº proyecto del cliente                       | 1                                       |
| Descripción<br>(permite una búsqueda pública) |                                         |
| Crear proyecto                                | I                                       |
| * obligatorio                                 |                                         |
|                                               |                                         |

Imagen 22: Formulario para crear nuevo proyecto.

A continuación oprima el botón Crear Proyecto para validar que los campos obligatorios estén llenos.

Si la información ingresada esta correcta el sistema le confirma que el Nuevo Proyecto ha sido creado en el sistema mostrando la información ingresada.

| atos basicos                            | del proyecto                                              |
|-----------------------------------------|-----------------------------------------------------------|
|                                         |                                                           |
| Nombre del<br>proyecto                  | Gestión Documental del Proceso<br>Recepción de Documentos |
| Proyecto principal                      |                                                           |
| Núm. de proyecto                        | po_001                                                    |
| Cliente                                 | Conest System S.A.S                                       |
| Coord, de proyecto                      | Barbara Breimann                                          |
| Tipo de proyecto                        | Proyecto de Implementacion                                |
| Estado del<br>proyecto                  | Abierto                                                   |
| Fecha inicial                           | 2013-07-01                                                |
| Fecha de entrega                        | 2013-09-01 12:00                                          |
| Estado de<br>seguimiento                | •                                                         |
| Porcentaje<br>completado                | 0.0%                                                      |
| Horas de<br>presupuesto del<br>proyecto | 200                                                       |
| Presupuesto del<br>proyecto             | 55000000 COP                                              |
| Nº proyecto del                         | 1                                                         |
| cience                                  |                                                           |

Imagen 23: Formulario con los datos básicos de un proyecto ejemplo.

#### 9.3 Actualizar un proyecto.

Se requiere previa <u>autenticación</u> del actor en el sistema y permisos sobre el módulo proyectos, el usuario selecciona la pestaña Proyectos,

El sistema le mostrará una lista de los <u>proyectos</u> registrados, el Usuario selecciona el nombre del Proyecto que desea actualizar y el sistema le mostrará un formulario con la información básica [<u>consultar proyecto</u>].

| Nombre del<br>proyecto                  | Gestión Documental del Proceso<br>Recepción de Documentos |
|-----------------------------------------|-----------------------------------------------------------|
| Proyecto principal                      |                                                           |
| Núm. de proyecto                        | po_001                                                    |
| Cliente                                 | Conest System S.A.S                                       |
| Coord. de proyecto                      | Barbara Breimann                                          |
| Tipo de proyecto                        | Proyecto de Implementacion                                |
| Estado del<br>proyecto                  | Abierto                                                   |
| Fecha inicial                           | 2013-07-01                                                |
| Fecha de entrega                        | 2013-09-01 12:00                                          |
| Estado de<br>seguimiento                | •                                                         |
| Porcentaje<br>completado                | 0.0%                                                      |
| Horas de<br>presupuesto del<br>proyecto | 200                                                       |
| Presupuesto del<br>proyecto             | 55000000 COP                                              |
| Nº proyecto del<br>cliente              | 1                                                         |
|                                         | Editar                                                    |

Imagen 24: Información básica de un proyecto a editar.

El usuario <u>autenticado</u> oprime el botón Editar y el sistema le muestra la información actual del proyecto en los campos: Nombre del Proyecto, Número de Proyecto, y las listas de selección con número de proyecto, proyecto principal, cliente, jefe de proyecto, tipo de proyecto, estado del proyecto, fecha inicial y fecha de entrega, estado de seguimiento, moneda de presupuesto de proyecto.

| Nombre del proyecto *                         | Gestión Documental del Proceso Recepc 🥯 |
|-----------------------------------------------|-----------------------------------------|
| Núm. de proyecto *                            | po_001 💿                                |
| Cliente *                                     | Conest System S.A.S 🗸 🔽 💿               |
| Coord, de proyecto                            | Carlos Codificador 🗸                    |
| Tipo de proyecto *                            | Proyecto de Implementacion 🗸 🗅 😡        |
| Estado del proyecto *                         | Abierto 🔽 🗅 😡                           |
| Fecha inicial *                               | 01 🗸 julio 🖌 2013                       |
| Fecha de entrega *                            | 25 🗸 septiembre 🗸 2013 12 🗸 : 00 🗸 🖳    |
| Estado de seguimiento                         | Verde 🗸 🙆                               |
| Horas de presupuesto del proyecto             | 200                                     |
| Presupuesto del proyecto                      | 5500000                                 |
| Moneda del presupuesto de proyecto            | COP 🗸 🐵                                 |
| Nº proyecto del cliente                       | 1 😡                                     |
| Descripción<br>(permite una búsqueda pública) |                                         |
| Guardar cambios                               |                                         |
| * obligatorio                                 |                                         |

El usuario actualizará la información necesaria y posteriormente, oprime el botón Guardar Cambios para validar que los campos obligatorios estén llenos, a continuación el sistema le muestra la información básica actualizada.

| Nombre del proyecto                  | Gestión Documental del Proceso Recepción de<br>Documentos |
|--------------------------------------|-----------------------------------------------------------|
| Proyecto principal                   |                                                           |
| Núm. de proyecto                     | po_001                                                    |
| Cliente                              | Conest System S.A.S                                       |
| Coord, de proyecto                   | Carlos Codificador                                        |
| Tipo de proyecto                     | Proyecto de Implementacion                                |
| Estado del proyecto                  | Abierto                                                   |
| Fecha inicial                        | 2013-07-01                                                |
| Fecha de entrega                     | 2013-09-25 12:00                                          |
| Estado de seguimiento                | •                                                         |
| Porcentaje completado                | 0.0%                                                      |
| Horas de presupuesto del<br>proyecto | 200                                                       |
| Presupuesto del proyecto             | 55000000 COP                                              |
| Nº proyecto del cliente              | 1                                                         |
|                                      | Editar                                                    |

Imagen 25: Formulario de Datos básicos del Proyecto Actualizado.

#### **10** Tareas

10.1 Crear una nueva tarea

Se requiere previa <u>autenticación</u> del actor en el sistema y permisos sobre el módulo proyectos.

El usuario selecciona la pestaña <u>Proyectos</u>, el sistema le mostrará una lista de los proyectos registrados.

| <u>Aceptar</u> & | <u>%</u> | <u>Núm. de</u><br>proyecto | Nombre del proyecto                                       | <u>Cliente</u>         | <u>Tipo</u> ₽                   | <u>Coord. de</u><br>proyecto        | <u>Fecha</u><br>inicial₽ | <u>Fecha de</u><br>entrega | <u>Status</u> |
|------------------|----------|----------------------------|-----------------------------------------------------------|------------------------|---------------------------------|-------------------------------------|--------------------------|----------------------------|---------------|
|                  | 0.0%     | wyet 014                   | Search for tool                                           | Soaint                 | Proyecto de<br>Consultoría      | Andrew<br>Accounting                | 2008-05-<br>12           | 2009-12-17                 | Abierto       |
| •                | 0.0%     | <u>po 001</u>              | Gestión Documental del Proceso Recepción<br>de Documentos | Conest System<br>S.A.S | Proyecto de<br>Implementacion   | <u>Carlos</u><br><u>Codificador</u> | 2013-07-<br>01           | 2013-09-25                 | Abierto       |
|                  | 0.0%     | 2009 0002                  | ABC Translation SLA                                       | ABC Translation        | Acuerdo de Nivel de<br>Servicio | <u>System</u><br>Administrator      | 2009-01-<br>01           | 2009-12-31                 | Abierto       |
| •                | 0.0%     | 2009 0001                  | adromIT SLA                                               | adromIT                | Acuerdo de Nivel de<br>Servicio | Ben Bigboss                         | 2009-01-<br>01           | 2009-12-31                 | Abierto       |

Imagen 26: Formulario de Proyectos Registrados.

El usuario selecciona el nombre del Proyecto al que desea crearle la nueva tarea, el sistema le mostrará un formulario con la información básica del proyecto

| Nombre del proyecto                  | Gestión Documental del Proceso Recepción de<br>Documentos |
|--------------------------------------|-----------------------------------------------------------|
| Proyecto principal                   |                                                           |
| Núm. de proyecto                     | po_001                                                    |
| Cliente                              | Conest System S.A.S                                       |
| Coord. de proyecto                   | Carlos Codificador                                        |
| Tipo de proyecto                     | Proyecto de Implementacion                                |
| Estado del proyecto                  | Abierto                                                   |
| Fecha inicial                        | 2013-07-01                                                |
| Fecha de entrega                     | 2013-09-25 12:00                                          |
| Estado de seguimiento                | •                                                         |
| Porcentaje completado                | 0.0%                                                      |
| Horas de presupuesto del<br>proyecto | 200                                                       |
| Presupuesto del proyecto             | 5500000 COP                                               |
| Nº proyecto del cliente              | 1                                                         |
|                                      | Editar                                                    |

Imagen 27: Formulario datos básicos Proyecto.

El sistema le muestra la pestaña de Tarea, el usuario ingresa a la pestaña y el sistema le muestra la información básica y el vínculo para crear una Nueva Tarea de Control de Tiempos.

| Nombre de tarea                                        | Material | CC ∂ | Inicio     | Fin        | Plan | Fact 🖉 | Estatus 🖉 | <b>Registrar</b> | UM₽    | Hecho   |
|--------------------------------------------------------|----------|------|------------|------------|------|--------|-----------|------------------|--------|---------|
| Gestión Documental del Proceso Recepción de Documentos |          |      | 2013-07-01 | 2013-09-25 |      |        |           |                  | Hora   | 0.0     |
| ueva tarea de control de tiempos                       |          |      |            |            |      |        |           | Guardar Cam      | bios 🗸 | Aplicar |

Imagen 28: Formulario de creación tareas.

El sistema le muestra la vista para ingresar la información de las tareas y los campos para ingresar información como: Nombre Completo, Nombre Corto, Unidades, también visualizará listas para seleccionar información de: Proyecto a asociar, tipo de tarea, estado, unidad de medida, fecha de comienzo y fecha de finalización.

| Nombre *                   | Levantamiento del modelo de retención de docume                                                                                                    |
|----------------------------|----------------------------------------------------------------------------------------------------|
| Nombre corto *             | Il Nombre completo de esta tarea, que sera indexado por el motor de busqueda.     Modelo_de_retencion     fil Nombre corto, o códico, para esta tarea. |
| Proyecto *                 | Gestión Documental del Proceso Recepción de Docume                                                                                                    |
| Material *                 | Project/Consulting (Base v<br>Li) El material determina cuánto se cobrará al cliente por unidad.                                                       |
| Centro de coste            | Project Management v<br>(i) ¿Se puede asignar el coste de esta tarea a un centro de coste? Utilice la mejor estimación.                                |
| Estatus *                  | Abierto 🗸                                                                                                    |
| UM<br>(Unidad de Medida) * | Day 🗸                                                                                                    |
| Unidades estimadas         | 5<br>[i] ¿Cuántas horas hay planificadas (mejor estimación) para esta tarea ?                                                                          |
| Unidades facturables       | 5 [i] ¿Cuántas horas se podrán repercutir al cliente?                                                                                                  |
| Porcentaje completad       | 0 [i] ¿Qué porcentaje de esta tarea ha sido completado? Por defecto: 0 (cero).                                                                         |
| Nota                       |                                                                                                    |
| Fecha de comienzo:         | 08 🗸 julio 🔽 2013 🖳                                                                                                    |
| Fecha de finalización:     | 12 🗸 julio 🔽 2013 🖳                                                                                                    |
| OK Cancelar                |                                                                                                    |
| * obligatorio              |                                                                                                    |

Imagen 29: Tareas de control de tiempos

El usuario oprime el botón OK y el sistema validará que los campos obligatorios estén llenos y posteriormente guardará la información, a continuación podrá ver la información de la nueva tarea.

| Nombre de tarea                                   | Material                  | CC 🖉            | Inicio     | Fin        | Plan 🖉 | Fact | Estatus |   | <b>Registrar</b> | UM₽    | Hecho   |
|---------------------------------------------------|---------------------------|-----------------|------------|------------|--------|------|---------|---|------------------|--------|---------|
| EGestión Documental del Proceso Recepción de Docu | mentos                    |                 | 2013-07-01 | 2013-09-25 | 5      | 5    |         |   |                  | Hora   | 0.0     |
| Levantamiento del modelo de retención de docu     | umentos <u>li pc base</u> | <u>CoOpPrPm</u> | 2013-07-08 | 2013-07-12 | 5      | 5    | Abierto | ~ |                  | Day    | 0.0     |
| Nueva tarea de control de tiempos                 |                           |                 |            |            |        |      |         | [ | Guardar Caml     | nios 🗸 | Anlicar |
|                                                   |                           |                 |            |            |        |      |         | L |                  |        |         |

Imagen 30: Formulario de tareas.

#### **11 Reportes**

11.1 Generar Reporte de seguimiento.

Se requiere previa <u>autenticación</u> del actor en el sistema y permisos sobre el módulo de reportes.

El usuario selecciona la pestaña Informes:

| o software associates | OUR BRAND IS INNOVATION |                  |               |                  |                 |           |       |           | Portlet     |           |        |                            |     |
|-----------------------|-------------------------|------------------|---------------|------------------|-----------------|-----------|-------|-----------|-------------|-----------|--------|----------------------------|-----|
| ortada Foros U        | Manager St. Ma          | triz de Esfuerzo | compañías     | Flujo de trabajo | Hoja de tiempos | Ausencias | Notas | Tickets   | Finanzas    | Hitos     | Ideas  | Elementos de configuración |     |
| esource Managemen     | Informes I dicador      | as Gastos A      | Administrador | Proyecto         | 5               |           |       | Bienvenid | o System Ad | ministrat | or   🤞 | 1 usuarios conectados Bu   | car |

Imagen 31: Pestaña de Informes.

El sistema le muestra las opciones de reportes:

| Software<br>associates OUR BRAND IS INNOW | ATION                                                         |            |           |   |      |            |       |       | Mi cue<br>Portle | nta   Ca   | imbiar contrase | eña   Reset Portlets   Ac | d Finalizar ses |
|-------------------------------------------|---------------------------------------------------------------|------------|-----------|---|------|------------|-------|-------|------------------|------------|-----------------|---------------------------|-----------------|
| ada Foros Usuarios Proyec                 | tos Matriz de Esfuerzo compañías Flujo de trabajo Hoja o      | le tiempos | Ausencias | N | otas | Tick       | cets  | Fina  | anzas            | Idea       | is Hitos E      | Elementos de configurad   | lión            |
|                                           |                                                               | onibics    |           |   |      | Bien       | venia | o sys | tem P            | aminist    | rator           | usuarios conectados       | Buscan          |
|                                           | Informes disponibles                                          | im_gif wre | nch 🕑     | 8 | 2    | <u>a</u> 2 | \$    |       | Δ                | 8          |                 |                           |                 |
| Sestion de informes                       | Foro                                                          |            |           |   |      |            |       |       |                  |            |                 |                           |                 |
| <u>Nuevo informe</u>                      | Gestión de Proyectos                                          |            |           |   |      |            |       |       |                  |            |                 |                           |                 |
| Portada                                   | Informe Sequimiento de Tiempo Provectos                       | 2          | 2         | 2 | 0 0  | 2          | 2     | 2     | 1                | с с        | 2               |                           |                 |
| orcada                                    | Planificación de recursos sobre la base de horas planificadas | ð          | 2         | 2 | 5 5  | 2          | 2     | 2     | 2                | 2 2        | 2               |                           |                 |
| Portada                                   | Provectos proximos a finalizar                                | 8          | 2         | 2 | £ £  | 2          | 2     | 2     | 2                | 2 2        | 2               |                           |                 |
| Gestion de Proyectos      Destenal        | Reporte de Planeación de Recursos                             | P          | 2         | 2 | 0 0  | 2          | 2     | 2     | 1                | с <u>с</u> | 2               |                           |                 |
| E CRM                                     | Reporte de Seguimiento de Costos y Tiempos                    | St.        | 2         | 2 | £ £  | 2          | 2     | 2     | 2                | 5 E        | 2               |                           |                 |
| E Gestión de proveedores                  | Hoja de control de tiempos                                    |            |           |   |      |            |       |       |                  |            |                 |                           |                 |
| Gestión Servicios TI                      | Horas - Clientes y proyectos                                  | 2          | 2         | R | R I  | 3 0        | R     | 2     | R                | с <u>с</u> | 2               |                           |                 |
| E Colaboración                            | Horas - Jerarquía de proyectos y Finanzas                     | 1          | 5         | 2 | R    | 2          | R     | 5     | R                | с с        | 2               |                           |                 |
| Einanzas     Magazamont                   | Horas - Productividad                                         | 2          | 2         | 2 | R r  | 2          | R     | 2     | R                | c c        | 2               |                           |                 |
| Administrador                             | Informe semanal de horas                                      | 8          | 2         | 2 | £ 8  | 3 5        | 2     | 2     | 2                | 2 2        | 2               |                           |                 |
|                                           |                                                               | 0          |           |   |      |            |       |       |                  |            |                 |                           |                 |

Imagen 32: Formulario de Informes Disponibles.

El usuario selecciona el reporte requerido, el sistema le muestra el reporte generado como lo muestra la siguiente imagen:

| Cust  | Compañía   | Nombre de<br>Proyecto             | Gerente<br>Proyecto          | %<br>Compl | Horas<br>Estimad<br>as | Horas<br>Registr<br>adas | Horas<br>Requer<br>idas | Plan | ificado E | H. Tiempo<br>Estimadas | Gastos<br>Estimadas | Total<br>Gastos | Presupuesto   | Proveedor<br>Real | H. Tiempo<br>Real | Gasto<br>Real | Total<br>Real | Costo<br>Requerido |
|-------|------------|-----------------------------------|------------------------------|------------|------------------------|--------------------------|-------------------------|------|-----------|------------------------|---------------------|-----------------|---------------|-------------------|-------------------|---------------|---------------|--------------------|
| • Con | est System | S.A.S                             |                              |            |                        |                          |                         |      |           |                        |                     |                 |               |                   |                   |               |               |                    |
|       | po 001     | Sestión Documental del<br>Proceso | Carlos<br>Codificador        | 0,00%      | 200,00                 | 0,00                     |                         | 1    | 0,00      | 6.000,00               | 0,00                | 6.000,00        | 55.000.000,00 | 0,00              | 0,00              | 0,00          | 0,00          |                    |
|       | po 002     | Sestión Documental del<br>Proceso | <u>Carlos</u><br>Codificador | 2,00%      | 200,00                 | 0,00                     |                         | 1    | 0,00      | 6.000,00               | 0,00                | 6.000,00        | 55.000.000,00 | 0,00              | 0,00              | 0,00          | 0,00          | 0,00               |

Imagen 33: Ejemplo de Reporte de Seguimiento de Costos y Tiempo.

| Sic   | Opciones del Informe | Compañia Proyecto                                                              | Inicio                    | Fin                       | Tiempo<br>restante  |
|-------|----------------------|--------------------------------------------------------------------------------|---------------------------|---------------------------|---------------------|
| de Me | Formato Ocsv         | Conest Gestión Documental del Proceso<br>System S.A.S Recepción de Documentos_ | 2013-07-01<br>00:00:00+02 | 2013-09-25<br>12:00:00+02 | 86 days<br>12:00:00 |
| nu    | Generar Reporte Ir   | Conest Gestión Documental del Proceso<br>System S.A.S Recepción de Documentos  | 2013-07-01<br>00:00:00+02 | 2013-09-25<br>12:00:00+02 | 86 days<br>12:00:00 |

Imagen 34: Ejemplo de Reporte de Seguimiento de Tiempos de Proyecto

#### 12 Salir del sistema

El usuario puede finalizar su sesión en el Sistema, seleccionando el vínculo de Finalizar sesión, tal y como lo muestra la siguiente imagen:

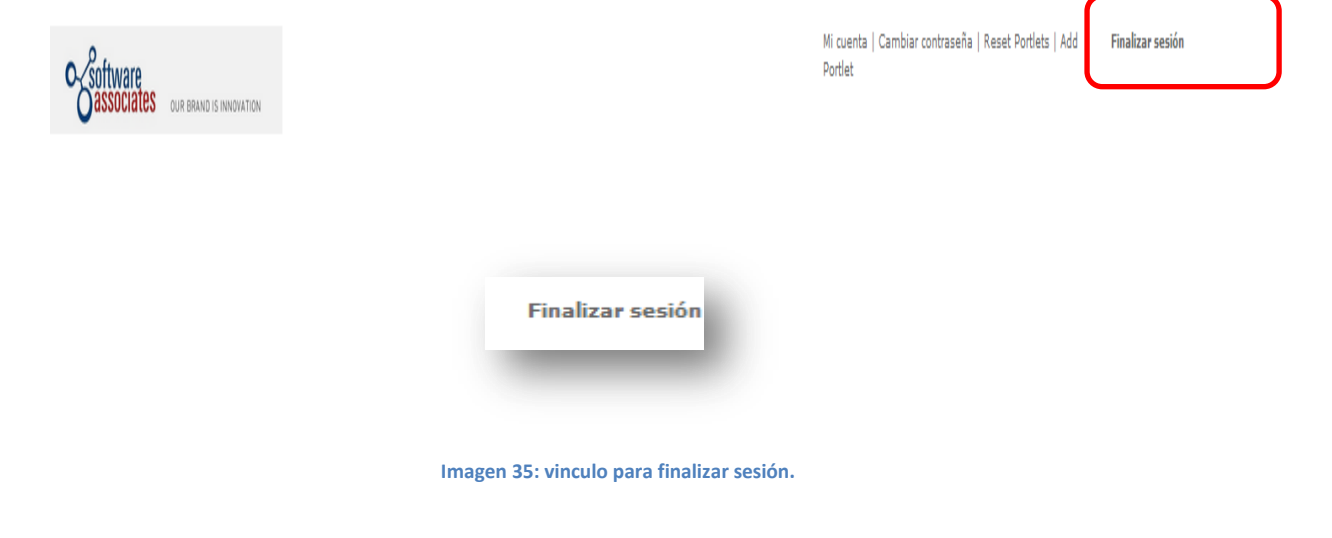

Al finalizar la sesión, el Sistema lo retorna a la pantalla principal.

| Ipol Demok Accounts         Intranet Lopin           Username         Entranet Lopin           System Administrators         systemin@tigerpond.com         spatem           Angelicue Pizeri         applicue Pizeri         applicue Pizeri           Angelicue Pizeri         applicue Pizeri         applicue Pizeri           Angelicue Pizeri         applicue Pizeri         applicue Pizeri           Angelicue Pizeri         applicue Pizeri         applicue Pizeri           Angelicue Pizeri         applicue Pizeri         applicue Pizeri           Earlighoss         applicue Pizeri         applicue Pizeri           Earlighoss         applicue Pizeri         applicue Pizeri           Earlighoss         promonifigerpond.com         bein           Earlighoss         salsegligerpond.com         applicue           Samuel Saleamanager         sasslegligerpond.com         applicue           Samuel Saleamanager         sasslegligerpond.com         configure           Lary Littleboss         (totopical Pizeri Piceri Piceri | jproject-open[ v4.0.4.                                                                                                    |                                                                                                    |                                                                                                    |                                                                                                    |
|----------------------------------------------------------------------------------------------------|----------------------------------------------------------------------------------------------------|----------------------------------------------------------------------------------------------------|----------------------------------------------------------------------------------------------------|----------------------------------------------------------------------------------------------------|
| IP-Address<br>This is the Solates that Virtual Machine has obtained automatically via DHCP.<br>Total Memory<br>Total Memory<br>We recommend statist 302 Mit/Ng for a production server.                                                                                                    | Username<br>System Administrator<br>Berbara Berlanan<br>Angelique Ricard<br>Detta Pojectoranager<br>Laura Leedarchitet<br>Ben Bigboss<br>Sanuel Salemanager<br>Sally Saler<br>Sally Saler<br>Carlos Cotificador<br>Bobby Bizconsuit<br>Dagmar Tejada<br>Ester Arenas | ppi demokcioni<br>Email<br>sysadmin@tigerpond.com<br>splarat@wanadoo.fr<br>opromanpilospond.com<br>leadarch@tigerpond.com<br>saaleamaage@tigerpond.com<br>saaleamaage@tigerpond.com<br>codificadoj@tigerpond.com<br>bbibloossid@tigerpond.com<br>codificadoj@tigerpond.com<br>bbibloossid@tigerpond.com<br>codificadoj@tigerpond.com<br>bbibloossid@tigerpond.com<br>bbibloossid@tigerpond.com<br>bbibloossid@tigerpond.com | Password<br>system<br>barbara<br>angelicue<br>setta<br>laura<br>ben<br>samuel<br>sally<br>laarba<br>bobby<br>dagmar<br>ester | Answer Cognit         Username (Trabler)         Password         CRemember my login on this computer         Op monormal         English to use password?         Register         Please select one of the demo accounts from the left hand side.         Browser URL         Browser URL         Browser URL         Browser URL         Stroker URL         Stroker URL         System Parameters |
| Comments? Contact: <u>support@project-open.com</u>                                                                                                    | Comments? Contact: support@pro                                                                                                    | iest-open.com                                                                                                    |                                                                                                    | IP-Address<br>This is the Poidsess that this Virtual Nachine Res obtained automatically via DHCP.<br>Total Memory 1006 MByte<br>The table memory of the server.<br>We recommend atteast 1024 MByte for a production server.                                                                                                    |

Imagen 36: Pantalla principal de Project-Open.

| Id              | 0                                                                         | Modo de<br>tarea | Nombre d             | le tarea                                                                    |                   | Duració      | n Comienzo         | Fin                                   | Predecesoras                                                | Nombres de los recursos              | ene<br>30/12 |
|-----------------|---------------------------------------------------------------------------|------------------|----------------------|-----------------------------------------------------------------------------|-------------------|--------------|--------------------|---------------------------------------|-------------------------------------------------------------|--------------------------------------|--------------|
| 1               |                                                                           | ₽                | SISTEMA              | DE ADMINISTRACION DE                                                        | PROYECTOS         | 114 día      | s mar 15/01/13     | vie 21/06/13                          |                                                             |                                      |              |
| 2               |                                                                           | *                | PRESE                | NTACION DE PROYECTO                                                         |                   | 2 días       | mar 15/01/13       | mié 16/01/13                          | 3                                                           |                                      |              |
| 3               |                                                                           | *                | Pres                 | sentación de Kickcoff                                                       |                   | 1 día        | mar 15/01/13       | mar 15/01/13                          | 3                                                           | Soain - Gerente de Oper              |              |
| 4               |                                                                           | *                | Pres                 | sentación de equipo de trat                                                 | рајо              | 1 día        | mié 16/01/13       | mié 16/01/13                          | 3                                                           | EAN - Andres Duran, Soa              |              |
| 5               |                                                                           | *                | EXPLO                | RACION                                                                      |                   | 25 días      | jue 17/01/13       | mié 20/02/13                          | 3                                                           |                                      |              |
| 6               |                                                                           | *                | Reu<br>leva<br>usua  | niones con el usuario para<br>Intamiento previo de las his<br>ario          | 11 días           | jue 17/01/13 | jue 31/01/13       | 4                                     | EAN - Andres<br>Duran,Soain - Gerente<br>de Proyecto ,EAN - |                                      |              |
| 7               |                                                                           | *                | Elab<br>ider<br>requ | ooración de las historias de<br>ntificando los principales<br>uerimientos.  | 14 días           | vie 01/02/13 | mié 20/02/13       | 6                                     | EAN - Andres<br>Duran,EAN - Carolina<br>Forero              |                                      |              |
| 8               |                                                                           | 3                | CONO                 | CIMIENTOS PREVIOS                                                           |                   | 21 días      | jue 21/02/13       | jue 21/03/13                          |                                                             |                                      |              |
| 9               |                                                                           | *                | Inve<br>sope         | estigacion de nuevas tecnol<br>ortan PO                                     | ogias que         | 10 días      | jue 21/02/13       | mié 06/03/13                          | 3 7                                                         | EAN - Andres<br>Duran,EAN - Carolina |              |
| 10              |                                                                           | *                | Prue<br>aplie        | Pruebas de concepto de servidor de aplicaciones y lenguajes de programación |                   |              | jue 07/03/13       | jue 21/03/13                          | 9                                                           | EAN - Andres<br>Duran,EAN - Carolina |              |
| 11              |                                                                           | ₽                | PRUEB                | PRUEBA DE CONCEPTO                                                          |                   |              | vie 22/03/13       | jue 18/04/13                          |                                                             |                                      |              |
| 12              |                                                                           | *                | Inst                 | alación y Despliegue Projec                                                 | t Open            | 2 días       | vie 22/03/13       | lun 25/03/13                          | 10                                                          | EAN - Andres Duran, EAN              |              |
| 13              |                                                                           | *                | Ejec                 | ución Prueba de Concepto                                                    |                   | 16 días      | mar 26/03/13       | mar 16/04/13                          | 3 12                                                        | EAN - Andres Duran, EAN              |              |
| 14              |                                                                           | *                | Gen<br>Req           | erar Reporte Cumplimiento<br>uerimientos de Usuario                         | C                 | 2 días       | mié 17/04/13       | jue 18/04/13                          | 13                                                          | EAN - Andres<br>Duran,EAN - Carolina |              |
| 15              |                                                                           | ₽                | ANALI                | SIS ESTRUCTURADO                                                            |                   | 8 días       | vie 19/04/13       | mar 30/04/1                           | 3                                                           |                                      |              |
| 16              |                                                                           | *                | Dise                 | eno de Vistas y Formularios                                                 |                   | 5 días       | vie 19/04/13       | jue 25/04/13                          | 14                                                          | EAN - Andres Duran                   |              |
|                 |                                                                           |                  |                      | Tarea                                                                       |                   |              | Resumen inactivo   | $\bigtriangledown$                    |                                                             |                                      |              |
|                 |                                                                           |                  |                      | División                                                                    |                   |              | Tarea manual       |                                       |                                                             |                                      |              |
|                 |                                                                           |                  |                      | Hito                                                                        | •                 |              | Sólo duración      |                                       |                                                             |                                      |              |
|                 |                                                                           |                  |                      | Resumen                                                                     | $\mathbf{\nabla}$ |              | Informe de resumen | manual                                |                                                             |                                      |              |
| Proyee<br>Fecha | Proyecto: CronogramaProyGrado<br>Fecha: sáb 13/07/13 Resumen del proyecto |                  |                      |                                                                             | Resumen manual    |              |                    |                                       |                                                             |                                      |              |
|                 |                                                                           |                  |                      | Tareas externas                                                             |                   |              | Sólo el comienzo   | E                                     |                                                             |                                      |              |
|                 |                                                                           |                  |                      | Hito externo                                                                | $\diamond$        |              | Sólo fin           | ב                                     |                                                             |                                      |              |
|                 | Tarea inactiva                                                            |                  |                      |                                                                             |                   |              | Fecha límite       | ₽                                     |                                                             |                                      |              |
|                 | Hito inactivo 🔶                                                           |                  |                      |                                                                             |                   |              | Progreso           | · · · · · · · · · · · · · · · · · · · |                                                             |                                      |              |
|                 |                                                                           |                  |                      |                                                                             |                   | Pág          | ina 1              |                                       |                                                             |                                      |              |

| Id    | 0               | Modo de<br>tarea | Nombre d             | ombre de tarea                                                                              |                          |              | Comienzo           | Fin          | Predecesoras            | Nombres de los recursos                        | ene 30/12 |
|-------|-----------------|------------------|----------------------|---------------------------------------------------------------------------------------------|--------------------------|--------------|--------------------|--------------|-------------------------|------------------------------------------------|-----------|
| 17    |                 | *                | Mod                  | lelo se Seguridad                                                                           |                          | 3 días       | vie 26/04/13       | mar 30/04/13 |                         | EAN - Andres Duran                             |           |
| 18    |                 | *                | Dise                 | no Indicadores de Gestion                                                                   | y Reportes               | 3 días       | vie 19/04/13       | mar 23/04/13 |                         | EAN - Carolina Forero                          |           |
| 19    |                 | *                | Dise                 | no Nuevos Paquetes PO                                                                       |                          | 5 días       | mié 24/04/13       | mar 30/04/13 |                         | EAN - Carolina Forero                          |           |
| 20    |                 | *                | PLANI                | FICACION DE LA ENTREGA                                                                      |                          | 4 días       | mié 01/05/13       | lun 06/05/13 |                         |                                                |           |
| 21    |                 | *                | Elab<br>los c        | oración de la matriz de pri<br>casos de usuario                                             | 2 días                   | mié 01/05/13 | jue 02/05/13       | 19           | EAN - Andres Duran      |                                                |           |
| 22    |                 | *                | Ajus<br>dete<br>expl | Ajuste de cronograma según las iteraciones<br>determinadas según la etapa de<br>exploración |                          |              | vie 03/05/13       | vie 03/05/13 |                         | EAN - Carolina Forero                          |           |
| 23    |                 | *                | Elab                 | oracion del plan de entreg                                                                  | 1 día                    | lun 06/05/13 | lun 06/05/13       |              | EAN - Andres Duran, EAN |                                                |           |
| 24    |                 | 3                | ITERAC               | CCIONES                                                                                     |                          | 24 días      | mar 07/05/13       | vie 07/06/13 |                         |                                                |           |
| 25    | _               | *                | Elab                 | oración de arquitectura ba                                                                  | ise a utilizar           | 5 días       | mar 07/05/13       | lun 13/05/13 | 20                      | EAN - Andres Duran, EAN                        |           |
| 26    |                 | *                | Reu<br>una           | nion con el cliente para de<br>de las historias de usuario                                  | tallar cada              | 3 días       | mar 14/05/13       | jue 16/05/13 |                         | EAN - Andres<br>Duran,EAN - Carolina           |           |
| 27    |                 | *                | Impl<br>segú         | Implementación de las historias de usuario según priorización                               |                          |              | vie 17/05/13       | vie 07/06/13 |                         | EAN - Andres<br>Duran,EAN - Carolina           |           |
| 28    |                 | 3                | ΕΤΑΡΑ                | ETAPA 4: PRODUCCIÓN                                                                         |                          |              | lun 10/06/13       | jue 20/06/13 |                         |                                                |           |
| 29    |                 | *                | Prue                 | Pruebas de Usuario                                                                          |                          |              | lun 10/06/13       | vie 14/06/13 | 24                      | Soain - Gerente de Proye                       |           |
| 30    |                 | 3                | Refi                 | namiento de historias de u                                                                  | usuario                  | 3 días       | vie 14/06/13       | mar 18/06/13 | •                       |                                                |           |
| 31    |                 | *                | Re<br>de<br>us       | euniones con el cliente par<br>e la funcionalidad de la his<br>suario implementada.         | a validación<br>toria de | 2 días       | vie 14/06/13       | lun 17/06/13 |                         | EAN - Andres<br>Duran,EAN - Carolina<br>Forero |           |
|       |                 |                  |                      | Tarea                                                                                       |                          | -            | Resumen inactivo   |              |                         |                                                |           |
|       |                 |                  |                      | Lito                                                                                        |                          |              |                    | 100          |                         |                                                |           |
|       |                 |                  |                      | пцо                                                                                         | _                        |              |                    | -            | 10                      |                                                |           |
| Brovo | to: Cra         | anogramaDi       | rovGrado             | Resumen                                                                                     |                          |              | Informe de resumen | manual       |                         |                                                |           |
| Fecha | : sáb 13        | 3/07/13          | UyGrauu              | Resumen del proyecto                                                                        |                          |              | Resumen manual     |              |                         |                                                |           |
|       |                 | -,,              |                      | Tareas externas                                                                             |                          |              | Sólo el comienzo   | C            |                         |                                                |           |
|       | Hito externo 🔶  |                  |                      |                                                                                             | Sólo fin                 |              |                    |              |                         |                                                |           |
|       | Tarea inactiva  |                  |                      |                                                                                             | Fecha límite             | •            |                    |              |                         |                                                |           |
|       | Hito inactivo 🔶 |                  |                      |                                                                                             |                          | I            | Progreso           |              |                         |                                                |           |
|       |                 |                  |                      |                                                                                             |                          | Pági         | na 2               |              |                         |                                                |           |

| Id              | 6                    | Modo de               | Nombre de | e tarea                      |                    | Duración | Comienzo           | Fin          | Predecesoras | Nombres de los recursos | ene   |
|-----------------|----------------------|-----------------------|-----------|------------------------------|--------------------|----------|--------------------|--------------|--------------|-------------------------|-------|
| 32              | · ·                  |                       | Ve        | ersionamiento de las histori | as de              | 1 día    | mar 18/06/13       | mar 18/06/13 |              | EAN - Andres            | 30/12 |
|                 |                      |                       | us        | uario                        |                    |          | ,, -               | ,, -         |              | Duran, EAN - Carolina   |       |
| 33              |                      | *                     | Paso      | a ambiente de producción     |                    | 2 días   | mié 19/06/13       | jue 20/06/13 |              | EAN - Andres Duran      |       |
| 34              |                      | -                     | ΕΤΑΡΑ     | 5: MUERTE DEL PROYECTO       | )                  | 1 día    | vie 21/06/13       | vie 21/06/13 | 28           |                         | -     |
| 35              |                      | *                     | Elab      | oracion de acta de cierre de | el proyecto        | 1 día    | vie 21/06/13       | vie 21/06/13 |              | EAN - Andres Duran, EAN | N     |
|                 |                      |                       |           |                              |                    |          |                    |              |              |                         |       |
|                 |                      |                       |           | Tarea                        |                    |          | Resumen inactivo   |              |              |                         |       |
|                 |                      |                       |           | División                     |                    |          | Tarea manual       |              | ]            |                         |       |
|                 |                      |                       |           | Hito                         | •                  | 9        | Sólo duración      |              |              |                         |       |
|                 |                      | _                     |           | Resumen                      | $\nabla$           |          | Informe de resumen | manual       |              |                         |       |
| Proye           | cto: Cro<br>: sáb 13 | onogramaPr<br>3/07/13 | oyGrado   | Resumen del proyecto         | $\bigtriangledown$ |          | Resumen manual     | <b>_</b>     |              |                         |       |
|                 |                      | , . ,                 |           | Tareas externas              |                    |          | Sólo el comienzo   | E            |              |                         |       |
|                 |                      |                       |           | Hito externo                 | <b></b>            | 9        | Sólo fin           |              |              |                         |       |
|                 |                      |                       |           | Tarea inactiva               |                    |          | Fecha límite       | •            |              |                         |       |
| Hito inactivo 🔶 |                      |                       |           |                              | I                  | Progreso |                    |              |              |                         |       |
|                 |                      |                       |           |                              |                    | Pági     | na 3               |              |              |                         |       |

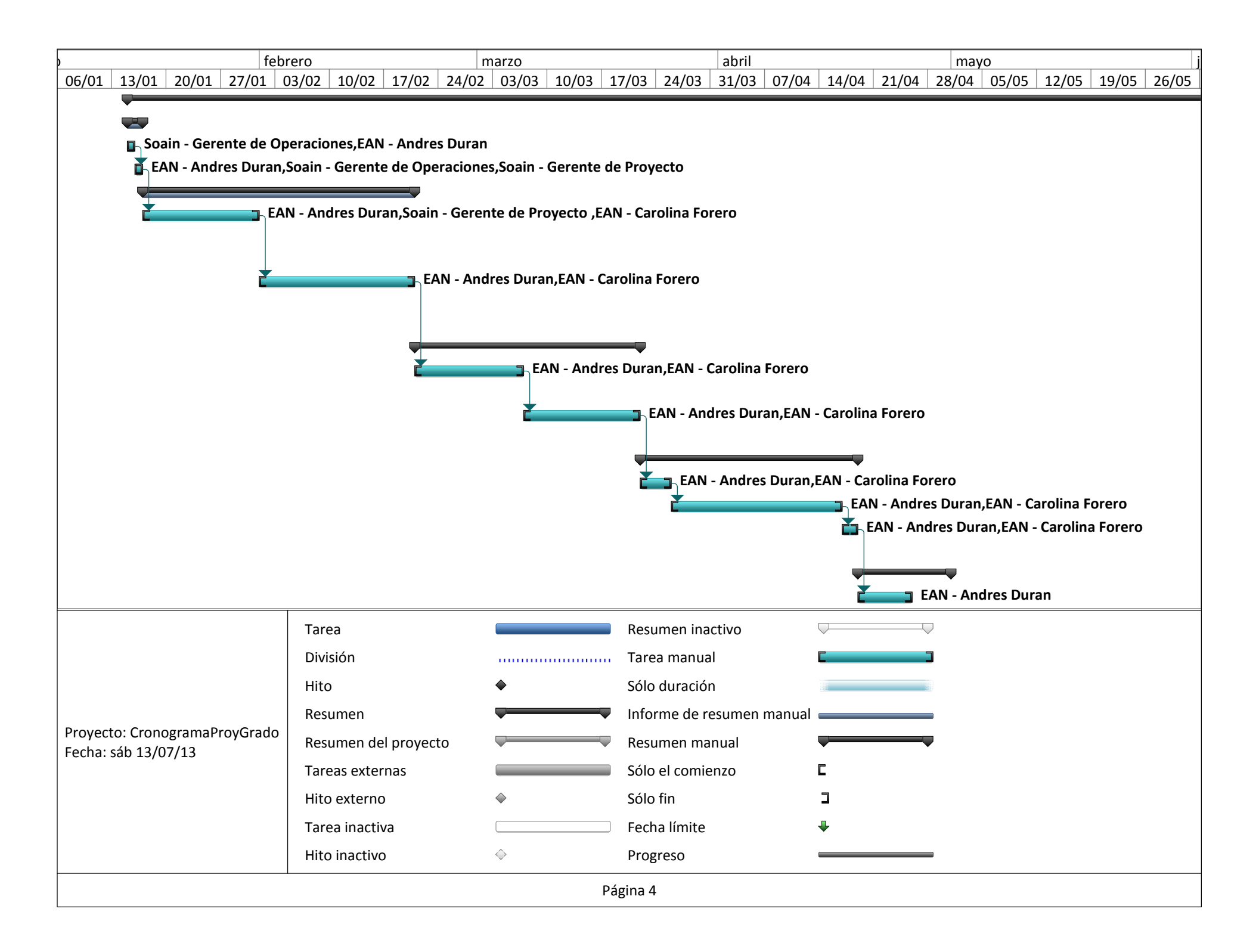

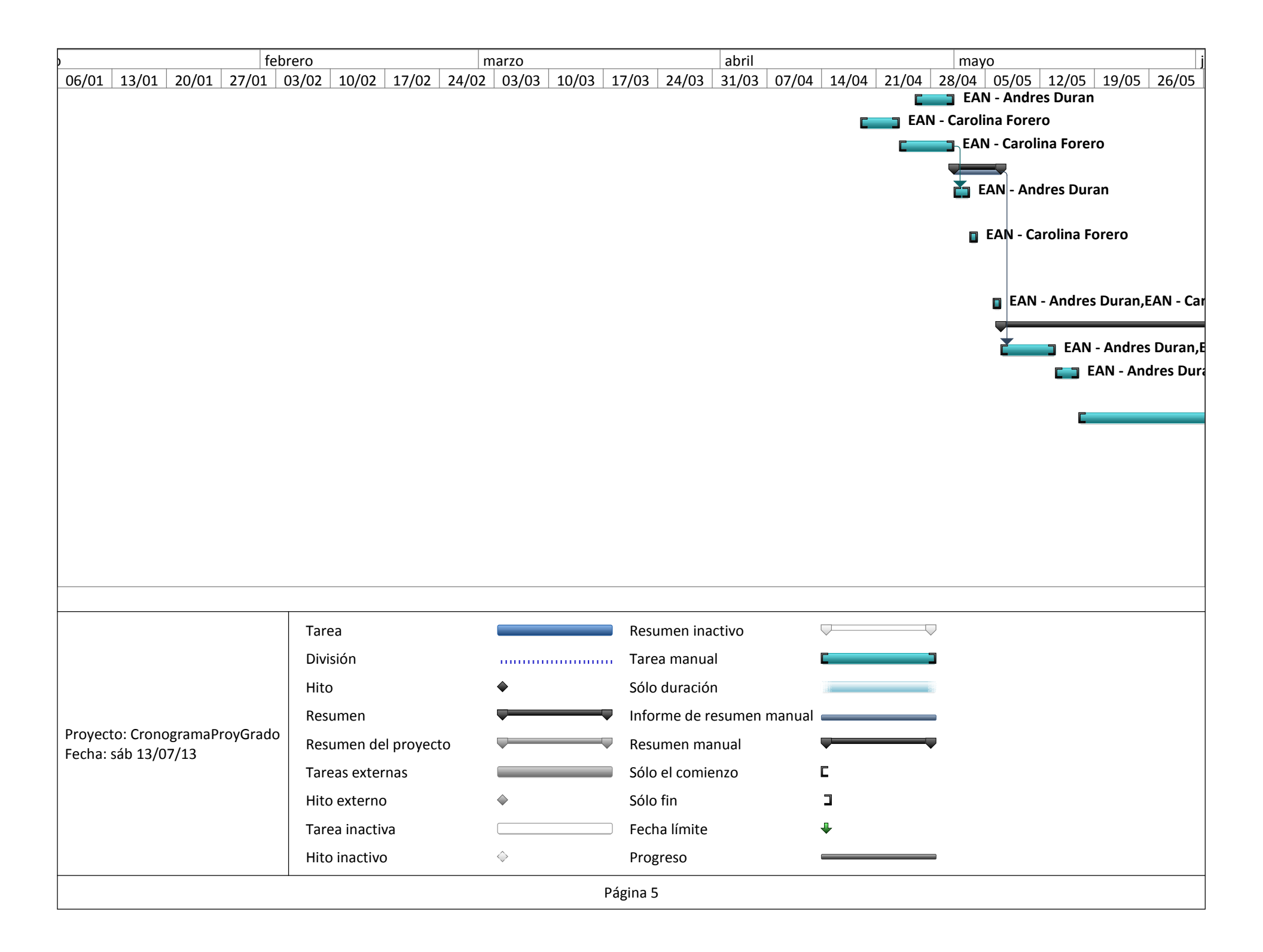

| )      |                     |         | fe      | ebrero    |            |            | n     | narzo      |       |          |           | abril  |        |       |       | may   | /0    |       |       | j     |
|--------|---------------------|---------|---------|-----------|------------|------------|-------|------------|-------|----------|-----------|--------|--------|-------|-------|-------|-------|-------|-------|-------|
| 06/01  | 13/01               | 20/01   | 27/01   | 03/02     | 10/02      | 17/02      | 24/02 | 03/03      | 10/03 | 17/03    | 24/03     | 31/03  | 07/04  | 14/04 | 21/04 | 28/04 | 05/05 | 12/05 | 19/05 | 26/05 |
|        |                     |         |         |           |            |            |       |            |       |          |           |        |        |       |       |       |       |       |       |       |
|        |                     |         |         |           |            |            |       |            |       |          |           |        |        |       |       |       |       |       |       |       |
|        |                     |         |         |           |            |            |       |            |       |          |           |        |        |       |       |       |       |       |       |       |
|        |                     |         |         |           |            |            |       |            |       |          |           |        |        |       |       |       |       |       |       |       |
|        |                     |         |         |           |            |            |       |            |       |          |           |        |        |       |       |       |       |       |       |       |
|        |                     |         |         |           |            |            |       |            |       |          |           |        |        |       |       |       |       |       |       |       |
|        |                     |         |         |           |            |            |       |            |       |          |           |        |        |       |       |       |       |       |       |       |
|        |                     |         |         |           |            |            |       |            |       |          |           |        |        |       |       |       |       |       |       |       |
|        |                     |         |         |           |            |            |       |            |       |          |           |        |        |       |       |       |       |       |       |       |
|        |                     |         |         |           |            |            |       |            |       |          |           |        |        |       |       |       |       |       |       |       |
|        |                     |         |         |           |            |            |       |            |       |          |           |        |        |       |       |       |       |       |       |       |
|        |                     |         |         |           |            |            |       |            |       |          |           |        |        |       |       |       |       |       |       |       |
|        |                     |         |         |           |            |            |       |            |       |          |           |        |        |       |       |       |       |       |       |       |
|        |                     |         |         |           |            |            |       |            |       |          |           |        |        |       |       |       |       |       |       |       |
|        |                     |         |         |           |            |            |       |            |       |          |           |        |        |       |       |       |       |       |       |       |
|        |                     |         |         |           |            |            |       |            |       |          |           |        |        |       |       |       |       |       |       |       |
|        |                     |         |         |           |            |            |       |            |       |          |           |        |        |       |       |       |       |       |       |       |
|        |                     |         |         |           |            |            |       |            |       |          |           |        |        |       |       |       |       |       |       |       |
|        |                     |         |         | Tar       | ea         |            |       |            |       | Resu     | umen ina  | ctivo  | (      |       | (     |       |       |       |       |       |
|        |                     |         |         | Div       | isión      |            |       |            |       | . Tare   | ea manua  | l      |        |       |       |       |       |       |       |       |
|        |                     |         |         | Hite      | D          |            |       | •          |       | Sólo     | duració   | า      |        |       |       |       |       |       |       |       |
|        |                     |         |         | Res       | umen       |            |       |            |       | Info     | rme de r  | esumen | manual |       |       |       |       |       |       |       |
| Proyec | to: Crono           | ogramaP | royGrad | o Res     | umen de    | el proyect | to    |            |       | 🛡 Resi   | umen ma   | nual   | (      | -     |       |       |       |       |       |       |
| Fecha: | Fecha: sáb 13/07/13 |         | Tar     | eas exter | nas        |            |       |            | Sólo  | el comie | enzo      | I      | C      |       |       |       |       |       |       |       |
|        |                     |         |         | Hite      | o externo  | )          |       | <b></b>    |       | Sólo     | fin       |        |        | 2     |       |       |       |       |       |       |
|        |                     |         |         | Tar       | ea inacti  | va         |       |            |       | Fech     | na límite |        |        | ₽     |       |       |       |       |       |       |
|        |                     |         |         | Hite      | o inactivo | )          |       | $\diamond$ |       | Prog     | greso     |        | (      |       |       |       |       |       |       |       |
|        |                     |         |         |           |            |            |       |            |       | Página 6 |           |        |        |       |       |       |       |       |       |       |
|        | Página 6            |         |         |           |            |            |       |            |       |          |           |        |        |       |       |       |       |       |       |       |

| unio                |                               |       | julio      |            |       |            | ag      | osto   |          |           |        | septiem | bre                |       |       | octuk | ore   |       |       |
|---------------------|-------------------------------|-------|------------|------------|-------|------------|---------|--------|----------|-----------|--------|---------|--------------------|-------|-------|-------|-------|-------|-------|
| 02/06               | 09/06 16/06                   | 23/06 | 30/06      | 07/07      | 14/07 | 21/07      | 28/07   | 04/08  | 11/08    | 18/08     | 25/08  | 01/09   | 08/09              | 15/09 | 22/09 | 29/09 | 06/10 | 13/10 | 20/10 |
|                     |                               |       |            |            |       |            |         |        |          |           |        |         |                    |       |       |       |       |       |       |
|                     |                               |       |            |            |       |            |         |        |          |           |        |         |                    |       |       |       |       |       |       |
|                     |                               |       |            |            |       |            |         |        |          |           |        |         |                    |       |       |       |       |       |       |
|                     |                               |       |            |            |       |            |         |        |          |           |        |         |                    |       |       |       |       |       |       |
|                     |                               |       |            |            |       |            |         |        |          |           |        |         |                    |       |       |       |       |       |       |
|                     |                               |       |            |            |       |            |         |        |          |           |        |         |                    |       |       |       |       |       |       |
|                     |                               |       |            |            |       |            |         |        |          |           |        |         |                    |       |       |       |       |       |       |
|                     |                               |       |            |            |       |            |         |        |          |           |        |         |                    |       |       |       |       |       |       |
|                     |                               |       |            |            |       |            |         |        |          |           |        |         |                    |       |       |       |       |       |       |
|                     |                               |       |            |            |       |            |         |        |          |           |        |         |                    |       |       |       |       |       |       |
|                     |                               |       |            |            |       |            |         |        |          |           |        |         |                    |       |       |       |       |       |       |
|                     |                               |       |            |            |       |            |         |        |          |           |        |         |                    |       |       |       |       |       |       |
|                     |                               |       |            |            |       |            |         |        |          |           |        |         |                    |       |       |       |       |       |       |
|                     |                               |       |            |            |       |            |         |        |          |           |        |         |                    |       |       |       |       |       |       |
|                     |                               |       |            |            |       |            |         |        |          |           |        |         |                    |       |       |       |       |       |       |
|                     |                               |       |            |            |       |            |         |        |          |           |        |         |                    |       |       |       |       |       |       |
|                     |                               |       |            |            |       |            |         |        |          |           |        |         |                    |       |       |       |       |       |       |
|                     |                               |       |            |            |       |            |         |        |          |           |        |         |                    |       |       |       |       |       |       |
|                     |                               |       |            |            |       |            |         |        |          |           |        |         |                    |       |       |       |       |       |       |
|                     |                               |       | Та         | rea        |       |            |         |        | Resu     | umen ina  | ctivo  |         | $\bigtriangledown$ |       |       |       |       |       |       |
|                     |                               |       | Di         | visión     |       |            |         |        | Tare     | ea manua  | al     |         |                    |       |       |       |       |       |       |
|                     |                               |       | Hi         | to         |       |            | <b></b> |        | Sólo     | duració   | n      |         |                    |       |       |       |       |       |       |
|                     |                               |       | Re         | sumen      |       |            |         |        | Info     | rme de r  | esumen | manual  |                    |       |       |       |       |       |       |
| Proyec              | Proyecto: CronogramaProyGrado |       | sumen d    | lel proyec | to    |            |         | 🛡 Resu | umen ma  | inual     |        |         |                    |       |       |       |       |       |       |
| Fecha: Sab 13/07/13 |                               | Та    | reas exte  | ernas      |       |            |         | Sólo   | el comie | enzo      |        | C       |                    |       |       |       |       |       |       |
|                     |                               | Hi    | to exterr  | 10         |       | <b></b>    |         | Sólo   | fin      |           |        |         |                    |       |       |       |       |       |       |
|                     |                               |       | Та         | rea inact  | iva   |            |         |        | Fech     | na límite |        |         | <b>₽</b>           |       |       |       |       |       |       |
|                     |                               | Hi    | to inactiv | /0         |       | $\diamond$ |         | Prog   | greso    |           |        |         |                    |       |       |       |       |       |       |
|                     |                               |       |            |            |       |            |         |        |          |           |        |         |                    |       |       |       |       |       |       |
|                     | Página 7                      |       |            |            |       |            |         |        |          |           |        |         |                    |       |       |       |       |       |       |

| unio                                                                                                    | julio                                                                               | agosto              |                    | septiembre octubre |                   |                   |  |
|----------------------------------------------------------------------------------------------------|-------------------------------------------------------------------------------------|---------------------|--------------------|--------------------|-------------------|-------------------|--|
| 02/06 09/06 16/06 23/06 3                                                                                                    | 30/06 07/07 14/07 21/07                                                             | 28/07 04/08 12      | 1/08 18/08 25/08   | 01/09 08/09 1      | 15/09 22/09 29/09 | 06/10 13/10 20/10 |  |
| arolina Forero<br>,EAN - Carolina Forero<br>ran,EAN - Carolina Forero,Soain - G<br>EAN - Andres Duran,EAN - 1<br>EAN - Andres Duran,EAN - 1<br>EAN - Andres Duran,EAN - 1 | Serente de Proyecto<br>Carolina Forero<br>2 Proyecto<br>Duran,EAN - Carolina Forero |                     |                    |                    |                   |                   |  |
|                                                                                                    | I                                                                                   |                     |                    |                    |                   |                   |  |
|                                                                                                    | Tarea                                                                               |                     | Resumen inactivo   | $\bigtriangledown$ |                   |                   |  |
|                                                                                                    | División                                                                            |                     | Tarea manual       | C                  |                   |                   |  |
|                                                                                                    | Hito                                                                                | •                   | Sólo duración      |                    |                   |                   |  |
|                                                                                                    | Resumen                                                                             | <b>V</b>            | Informe de resumen | manual             |                   |                   |  |
| Proyecto: CronogramaProyGrado                                                                                                    | Resumen del proyecto                                                                | $\overline{\nabla}$ | Resumen manual     | -                  |                   |                   |  |
|                                                                                                    | Tareas externas                                                                     |                     | Sólo el comienzo   | C                  |                   |                   |  |
|                                                                                                    | Hito externo                                                                        | \$                  | Sólo fin           | C                  |                   |                   |  |
|                                                                                                    | Tarea inactiva                                                                      |                     | Fecha límite       | ₽                  |                   |                   |  |
|                                                                                                    | Hito inactivo                                                                       | $\diamond$          | Progreso           |                    |                   |                   |  |
| Página 8                                                                                                    |                                                                                     |                     |                    |                    |                   |                   |  |

| unio                         | julio                                        | agosto                         |                       | septiembre octubre                              |  |  |  |  |
|------------------------------|----------------------------------------------|--------------------------------|-----------------------|-------------------------------------------------|--|--|--|--|
| 02/06 09/06 16/06 23/06      | 30/06 07/07 14/07 2                          | 1/07 28/07 04/08 1             | 1/08 18/08 25/08      | 01/09 08/09 15/09 22/09 29/09 06/10 13/10 20/10 |  |  |  |  |
| EAN - And                    | res Duran,EAN - Carolina Fore<br>ndres Duran | ero<br>Foraro Social Goranto d | o Onoracionas Sacin   | Garanta da Provacta                             |  |  |  |  |
|                              | anures Duran,EAN - Carolina                  | Forero, Soain - Gerente de     | e Operaciones, soam - |                                                 |  |  |  |  |
|                              |                                              |                                |                       |                                                 |  |  |  |  |
|                              |                                              |                                |                       |                                                 |  |  |  |  |
|                              |                                              |                                |                       |                                                 |  |  |  |  |
|                              |                                              |                                |                       |                                                 |  |  |  |  |
|                              |                                              |                                |                       |                                                 |  |  |  |  |
|                              |                                              |                                |                       |                                                 |  |  |  |  |
|                              |                                              |                                |                       |                                                 |  |  |  |  |
|                              |                                              |                                |                       |                                                 |  |  |  |  |
|                              |                                              |                                |                       |                                                 |  |  |  |  |
|                              |                                              |                                |                       |                                                 |  |  |  |  |
|                              |                                              |                                |                       |                                                 |  |  |  |  |
|                              |                                              |                                |                       |                                                 |  |  |  |  |
|                              |                                              |                                |                       |                                                 |  |  |  |  |
|                              |                                              |                                |                       |                                                 |  |  |  |  |
|                              | Tarea                                        |                                | Resumen inactivo      |                                                 |  |  |  |  |
|                              | División                                     |                                | Tarea manual          | C 3                                             |  |  |  |  |
|                              | Hito                                         | •                              | Sólo duración         |                                                 |  |  |  |  |
|                              | Resumen                                      |                                | Informe de resumen    | manual                                          |  |  |  |  |
| Proyecto: CronogramaProyGrac | lo Resumen del proyecto                      |                                | Resumen manual        | $\overline{\mathbf{v}}$                         |  |  |  |  |
|                              | Tareas externas                              |                                | Sólo el comienzo      | C                                               |  |  |  |  |
|                              | Hito externo                                 | <b></b>                        | Sólo fin              | 2                                               |  |  |  |  |
|                              | Tarea inactiva                               |                                | Fecha límite          | ₽                                               |  |  |  |  |
|                              | Hito inactivo                                | $\diamond$                     | Progreso              |                                                 |  |  |  |  |
| Página 9                     |                                              |                                |                       |                                                 |  |  |  |  |

#### **REPORTE DE GASTOS** IMPLEMENTACIÓN DE UN SISTEMA DE ADMINISTRACIÓN DE PROYECTOS PARA LA EMPRESA SOFTWARE ASSOCIATES S.A.S SOBRE PROJECT-OPEN CANTIDAD JORNADAS PRECIO UNITARIO PRECIO TOTAL TIPO NOMBRE DESCRIPCION Recursos encargados de realizar la implementacion del producto. En este caso, Carolina Forero y Andres Duran. Nota. El precio unitario para este item se calcula con un esfuerzo de 4 horas diarias por parte de los Recurso Humano Consultor Implementador 114 50000 11400000 consultores. Computador que los consulores utilizan para la ejecucion del proyecto. Precio unitario es el costo de 684000 arrendamiento del computador. Computador de Desarrollo 114 3000 Recurso Fisico Computador de grandes capacitadades que servira como servidor de 462000 pruebas en todas las fases del proyecto. Recurso Fisico Servidor de pruebas 7000 6 Este recurso no tiene costos ya que se llego a un acuerdo con el cliente NA para utilizar sus oficinar para la implementacion del proyecto. Recurso Fisico Instalacion Fisicas (Oficinas) 147 NA No tiene costo ya que las maquinas que se alquilan vienen con el software licenciado y los que no se utilizaran herramientas con licencia GPL osea que no implique NA costos de licenciamiento. Recursos de Software Software en general 147 NA Transportes a las instalaciones Transportes a las instalaciones del cliente para las reuniones definidas de Soaint 4000 120000 en cronograma. Transportes NA 30 Servicios publicos utilizados durante la ejecucion del proyecto. Se incluyen las jornadas que se realizaran desde las instalaciones propias del consultor, el resto de jornadas se desarrollaran en las 100000 instalaciones del cliente. Servicios Publicos Basico Servios Publicos (LUZ y Agua) NA 100 1000 Servicios Adicionales necesarios para la ejecucion del proyecto. Se incluyen las jornadas que se realizaran desde las instalaciones propias del consultor, el resto de jornadas se desarrollaran en las Servicios Publicos Adicio Servicios publicos: Internet y Celular NA 63000 instalaciones del cliente. 90 700 Es el presupuesto asignado para menejar los riesgos y las posibles Presupuesto Adicional para Riesgos NA 2143000 desviaciones que pueden ocurrir durante la ejecucion del proyecto. NA NA Riesgo

TOTAL GASTOS

14972000

#### LICENCIA DE USO - AUTORIZACIÓN DE LOS AUTORES

Actuando en nombre propio identificado (s) de la siguiente forma:

| Nombre Completo Edinson Anolies Duran Caceres                                                                                              |
|----------------------------------------------------------------------------------------------------|
| Típo de documento de identidad: C.C. 🔀 T.I. 🗀 C.E. 📄 Número: <u>1050 953 192</u>                                                           |
| Nombre Completo Carolina forero Sanchez                                                                                                    |
| Tipo de documento de identidad: C.C. $\bigcirc$ T.I. $\bigcirc$ C.E. $\bigcirc$ Número: $276016 JO$                                        |
| Nombre Completo                                                                                                    |
| Tipo de documento de identidad: C.C.  T.I. C.E. Número:                                                                                    |
| Nombre Completo                                                                                                    |
| Tipo de documento de identidad: C.C. T.I. C.E. Número:                                                                                     |
| El (Los) suscrito(s) en calidad de autor (es) del trabajo de tesis, monografía o trabajo de grado, documento de investigación, denominado: |

| <br>mpleme | ntaci        | on di   | i on $z$ | sistem | adı  | admi | nistraid | , cle | ,     |
|------------|--------------|---------|----------|--------|------|------|----------|-------|-------|
| <br>Mugect | $SS \varphi$ | iana li | à em     | preso  | SOFT | ware | associa  | tes   | S.Q.S |
| <br>Solbre | Drot         | ect-c   | Den      | 1      |      |      |          |       |       |
|            | J            |         | 1        |        |      |      |          |       |       |

Dejo (dejamos) constancia que la obra contiene información confidencial, secreta o similar: SI NO (Si marqué (marcamos) SI, en un documento adjunto explicaremos tal condición, para que la Universidad EAN mantenga restricción de acceso sobre la obra).

Por medio del presente escrito autorizo (autorizamos) a la Universidad EAN, a los usuarios de la Biblioteca de la Universidad EAN y a los usuarios de bases de datos y sitios webs con los cuales la Institución tenga convenio, a ejercer las siguientes atribuciones sobre la obra anteriormente mencionada:

- A. Conservación de los ejemplares en la Biblioteca de la Universidad EAN.
- B. Comunicación pública de la obra por cualquier medio, incluyendo Internet
- C. Reproducción bajo cualquier formato que se conozca actualmente o que se conozca en el futuro
- D. Que los ejemplares sean consultados en medio electrónico
- E. Inclusión en bases de datos o redes o sitios web con los cuales la Universidad EAN tenga convenio con las mismas facultades y limitaciones que se expresan en este documento
- F. Distribución y consulta de la obra a las entidades con las cuales la Universidad EAN tenga convenio

Con el debido respeto de los derechos patrimoniales y morales de la obra, la presente licencia se otorga a título gratuito, de conformidad con la normatividad vigente en la materia y teniendo en cuenta que la Universidad EAN busca difundir y promover la formación académica, la enseñanza y el espíritu investigativo y emprendedor.

Manifiesto (manifestamos) que la obra objeto de la presente autorización es original, el (los) suscritos es (son) el (los) autor (es) exclusivo (s), fue producto de mi (nuestro) ingenio y esfuerzo personal y la realizó (zamos) sin violar o usurpar derechos de autor de terceros, por lo tanto la obra es de exclusiva autoría y tengo (tenemos) la titularidad sobre la misma. En vista de lo expuesto, asumo (asumimos) la total responsabilidad sobre la elaboración, presentación y contenidos de la obra, eximiendo de cualquier responsabilidad a la Universidad EAN por estos aspectos.

En constancia suscribimos el presente documento en la ciudad de Bogotá D.C.,

| NOMBRE COMPLETO: Edingon Andres Duran Calle | SNOMBRE COMPLETO: Capling foren, anchez    |
|---------------------------------------------|--------------------------------------------|
| FIRMA: COLOSON DADAT                        | FIRMA: UQHOUN(110Kers)                     |
| DOCUMENTO DE IDENTIDAD: 1050953192          | DOCUMENTO DE IDENTIDAD: 27.601650          |
| FACULTAD: Ingenieica                        | FACULTAD: Ingenieria                       |
| PROGRAMA ACADÉMICO: T AGENINIA SISTEMAS     | PROGRAMA ACADÉMICO: Ingeniería de Sistemas |
|                                             |                                            |
|                                             |                                            |

| NOMBRE COMPLETO:        | NOMBRE COMPLETO:        |
|-------------------------|-------------------------|
| FIRMA:                  | FIRMA:                  |
| DOCUMENTO DE IDENTIDAD: | DOCUMENTO DE IDENTIDAD: |
| FACULTAD:               | FACULTAD:               |
| PROGRAMA ACADÉMICO:     | PROGRAMA ACADÉMICO:     |

Fecha de firma: <u>24 de Julio Cle 2013</u>